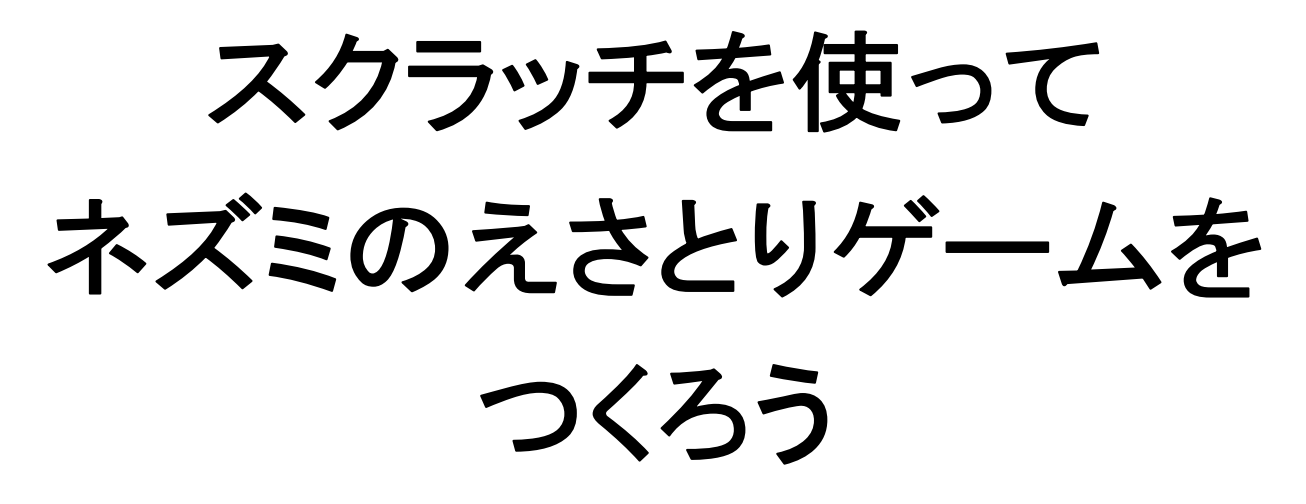

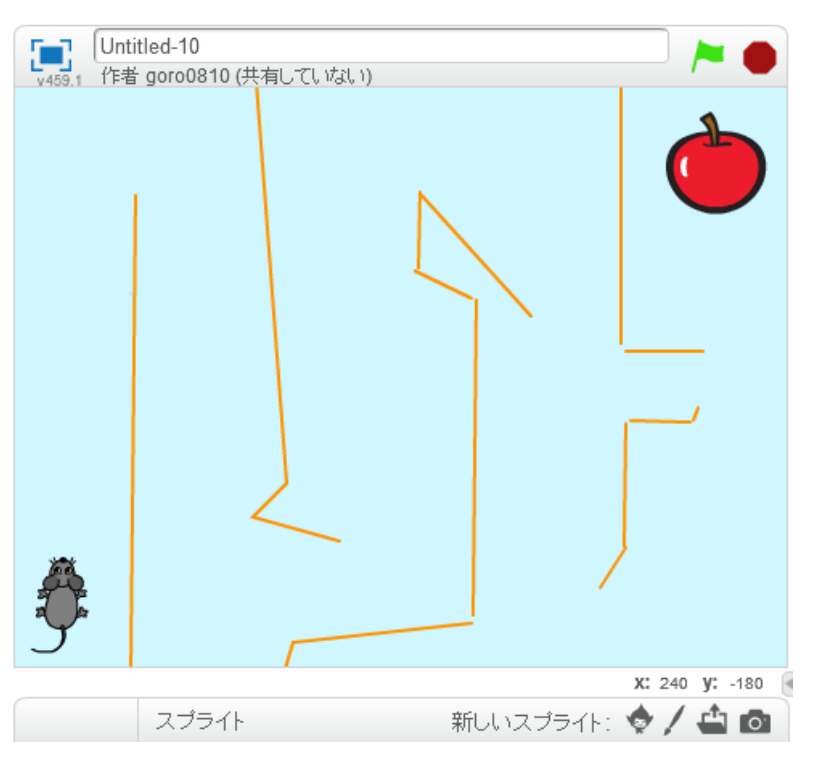

http://www.mathtext.info/

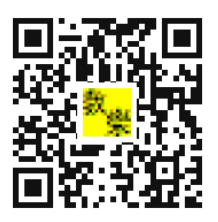

数樂

#### プログラミングとは

プログラミングとは、決まったことをコンピュータやロボットにしてもらうために書く、 マニュアル(作業手順書)のことです。

身近なもので例をあげると、自動販売機がそうです。お金を入れて、ボタンを押すと希望 の飲み物が出てくる。おつりが必要であれば、適切な金額のおつりが出てきます。そのよ うにプログラムされていなければ、だれかほかの人が代わりにそれをしなければなりませ ん。

コンピュータやロボットにこんなことしてほしいなと思ったら、そのようにしてもらうよ うに、マニュアルをつくっていきます。そうすることで、コンピュータやロボットはその マニュアル通り動くことになります。このようなマニュアルをつくることをプログラミン グといいます。

プログラミングができれば、人の役にものすごく役に立ちます。切符の券売機、インター ネットオークション、スマホアプリ、Google などの検索画面など身近なものがほとんど、 プログラミングで、できています。

#### プログラムが動く仕組み

コンピュータなどの電子機械は信号があるかないかで動きます。専門的には2進数という もので動くことになります。どのように動くのか決めたのがマニュアルですが、コンピュ ータにはそのマニュアルは読めません。ですから、つくったマニュアルをコンピュータが 読めるように電気信号に変換します。それがソフトウエアというものです。マニュアルを ソフトウエアで電気信号に変えることで、コンピュータの頭脳である CPU を動かして、 期待する動作を得ることができます。

\*プログラムが正確に書かれていないと、コンピュータは正常に動きません。場合によっては、ピクリともしません。そのあたりをわかっておかないと、プログラミングが楽しくなくなります。今回取り上げるスクラッチには、たくさんのサンプルプログラミングの本が出ておりますから、やってみたいと思った人は、本屋さんでご購入ください。

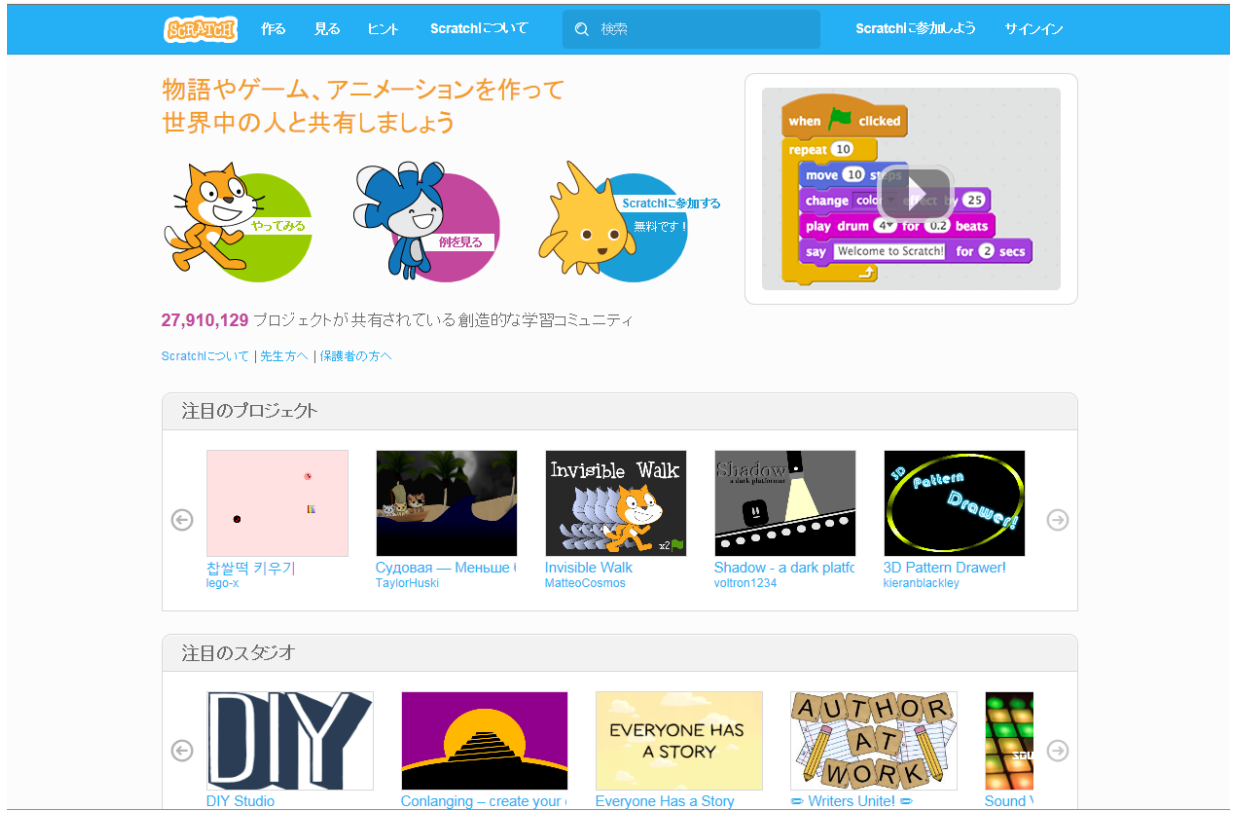

スクラッチを始めるには、スクラッチ MIT と検索をかけて、以下の画面に行きます。

サインインから、初期設定を行います。ただし、保護者の方の許可は得ましょう。各家には それぞれ家のルールがありますからね。

| GERTER (FS 5              |                                                                                                    |
|---------------------------|----------------------------------------------------------------------------------------------------|
| 物語やゲーム、                   | Scratchに参加しよう                                                                                                    |
| 世界中の人と共                   | Scratchのアカウント作成はとても簡単!(そして無料です)                                                                                                    |
|                           | Scratchで使うユーザー名を<br>入力                                                                                                    |
| р-таз<br>(1)              | パスワードを入力 (12) beats (12) beats |
|                           |                                                                                                    |
| <b>27,910,129</b> プロジェク   |                                                                                                    |
| Scratchについて 先生方へ          |                                                                                                    |
| 注目のプロジェクト                 |                                                                                                    |
|                           |                                                                                                    |
| (c) • <sup>II</sup>       |                                                                                                    |
| 합니다.<br>참쌀떡 키우기<br>lego-x | Судовая — Меньше I Invisible Walk Shadow - a dark platfc 3D Pattern Drawerl<br>TaylorHuski MatteoCosmos voltron1234 kieranblackley                                                                                                    |
|                           |                                                                                                    |
| 注目のスタジオ                   |                                                                                                    |
|                           | EVERYONE HAS                                                                                                    |
| • DII                     | A STORY                                                                                                    |
| DIY Studio                |                                                                                                    |

スクラッチでプログラミングしていくときは、画面が図のように設定されていますので、注 意してつくっていきましょう。

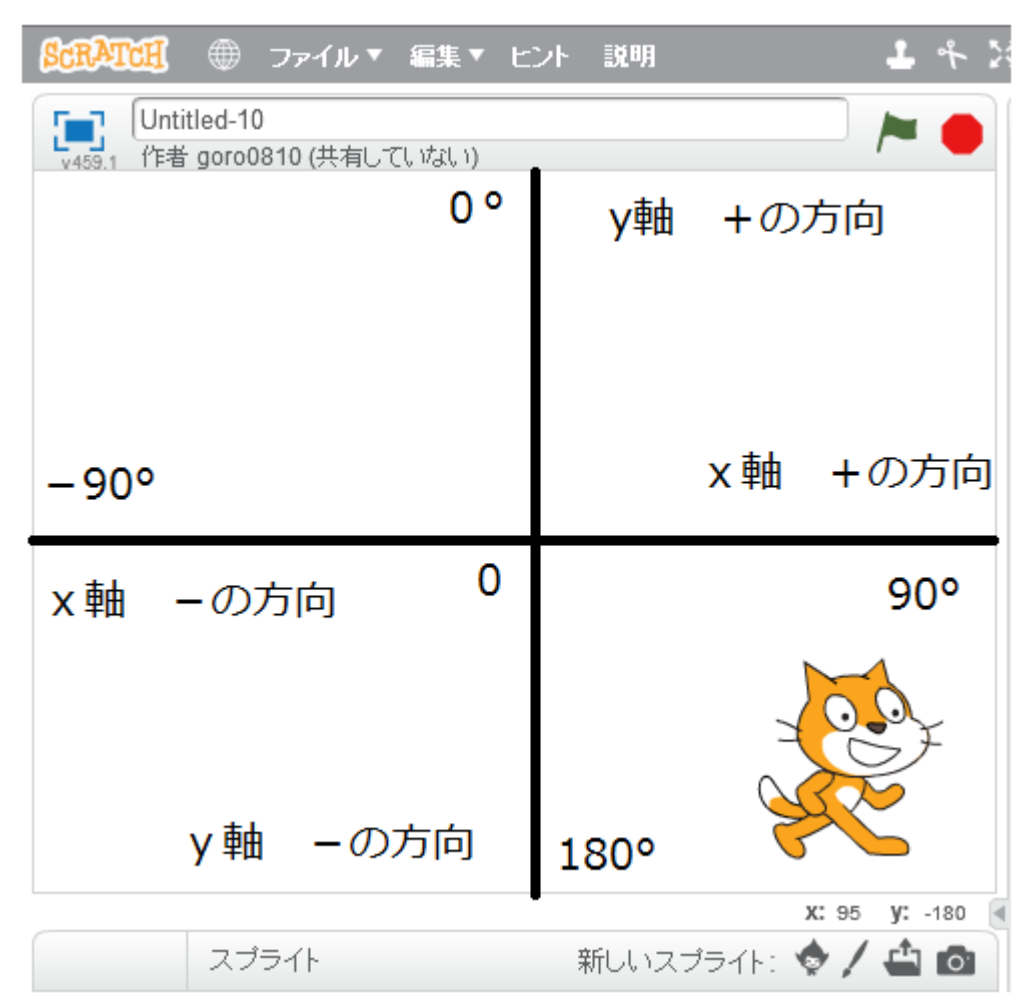

画面の中心が0というところです。0から横に伸びた線をx軸、0から縦に伸びた線をy軸 といいます。

0はxもyも0のところなので、(x、y)の順番に(0、0)というように書きます。これを座標 といいます。 例えば下の図で、A は x が 30、y が-20 のところにありますから、A の位置を(30、-20) という座標で表します。キャラクターを A に表示させたければ、x が 30、y が-20 のとこ ろにキャラクターを表示するプログラムを書けば、表示することができます。キャラクター などをコントロールするために、座標は必要になります。

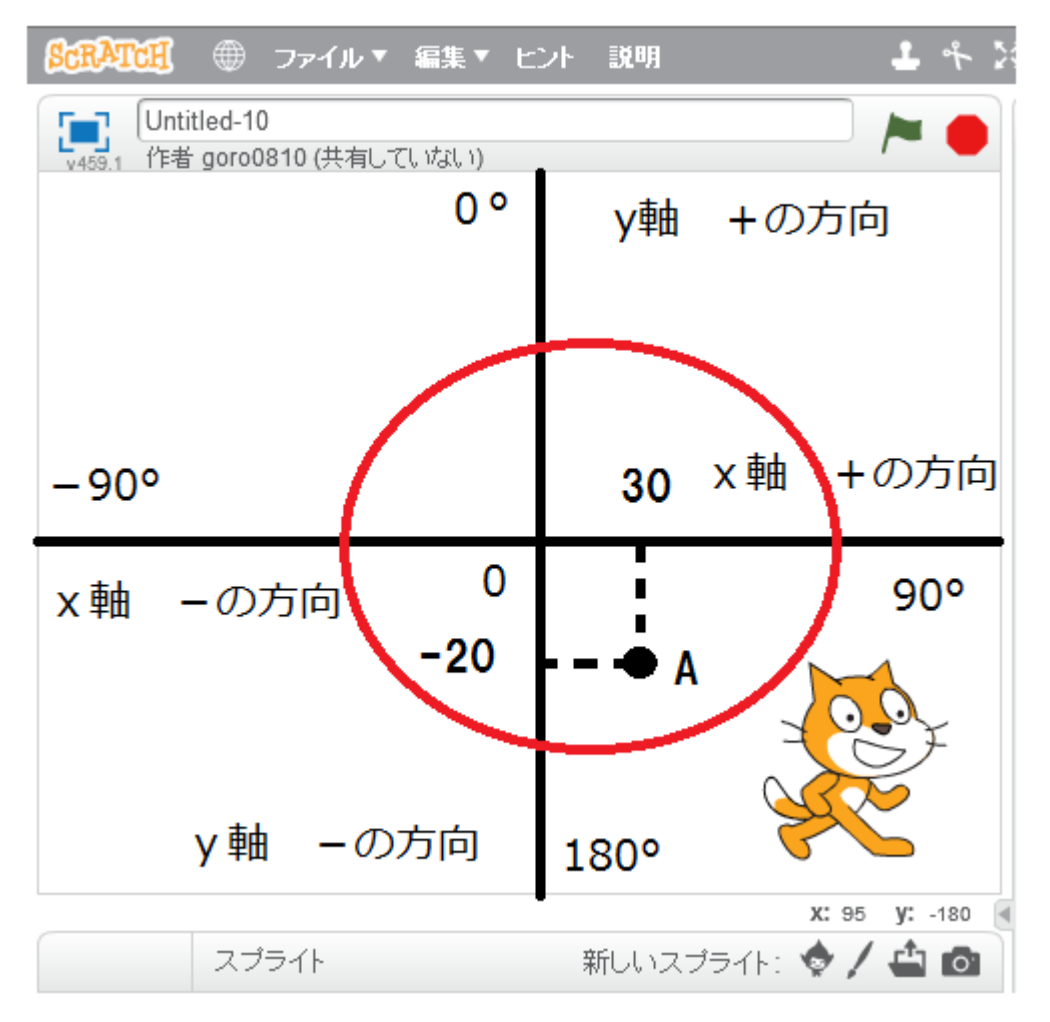

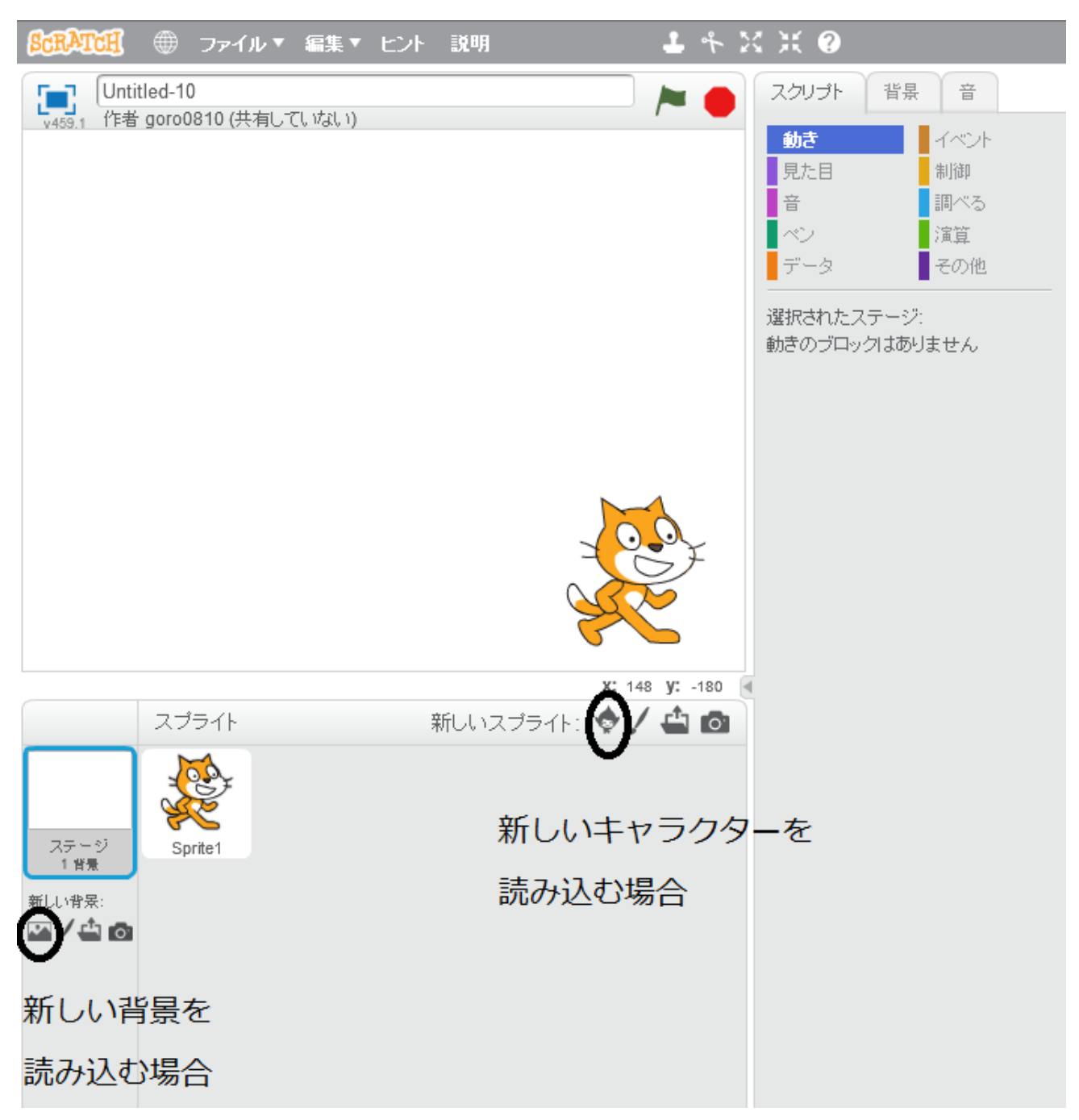

キャラクターや背景を設定する場合に使うボタンを〇で囲っておきます。

▲ このボタンは自分で作ったものをアップロードするときに使います。

✓ このボタンは自分でキャラクターや背景をつくっていくときに使います。

まずゲームをつくるのには設計図が必要です。ちょうど家を建てるのに設計図が必要なのと 同じように。

ですから、今回はネズミがえさを取ったら、ゲームクリアというもので、つくっていこうと思います。

ただし、えさを取りに行くときに障害物(壁)に当たれば、ゲームオーバーということでつく っていこうと思います。

途中で設計図(ゲームの内容)を変えてもいいですし、途中で失敗してもいいです。とにかく 上達するには失敗をくり返し、その分、上達していくことです。失敗してすることが、プロ グラミングでは許されています。

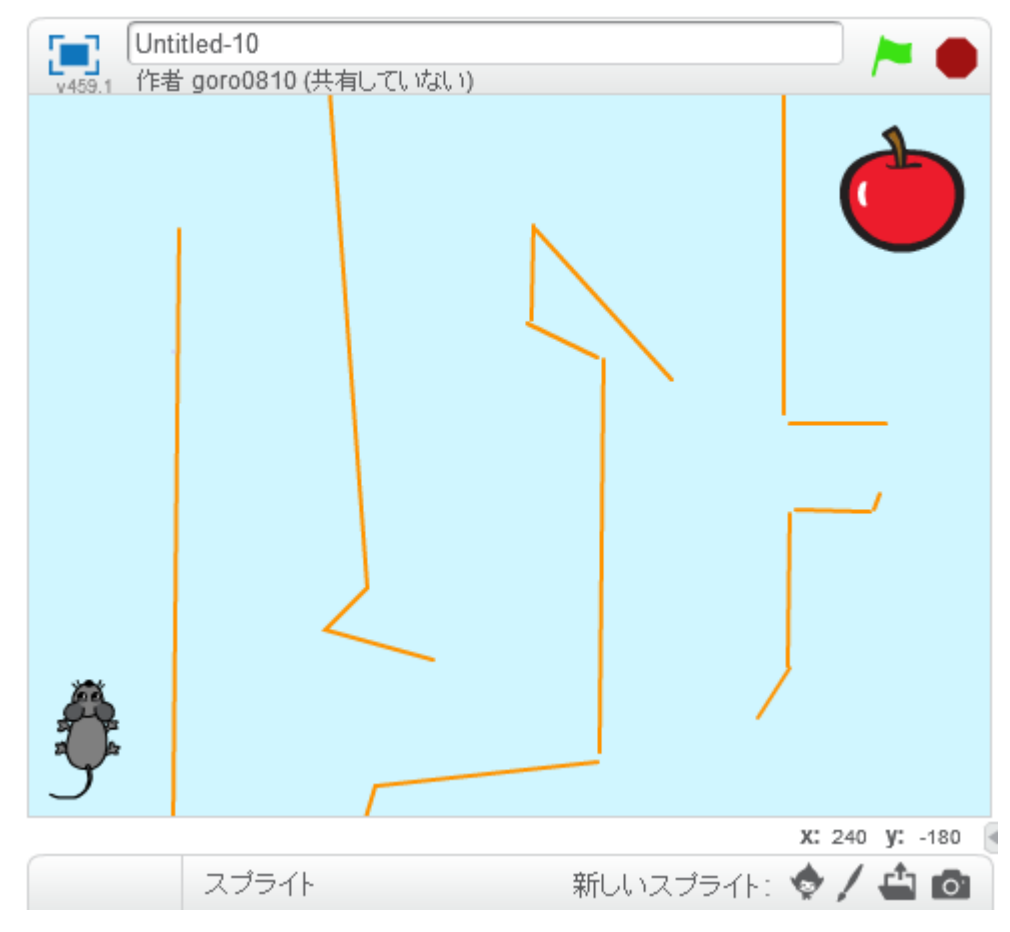

完成イメージをつかんでおきましょう。

## ではつくっていきましょう。

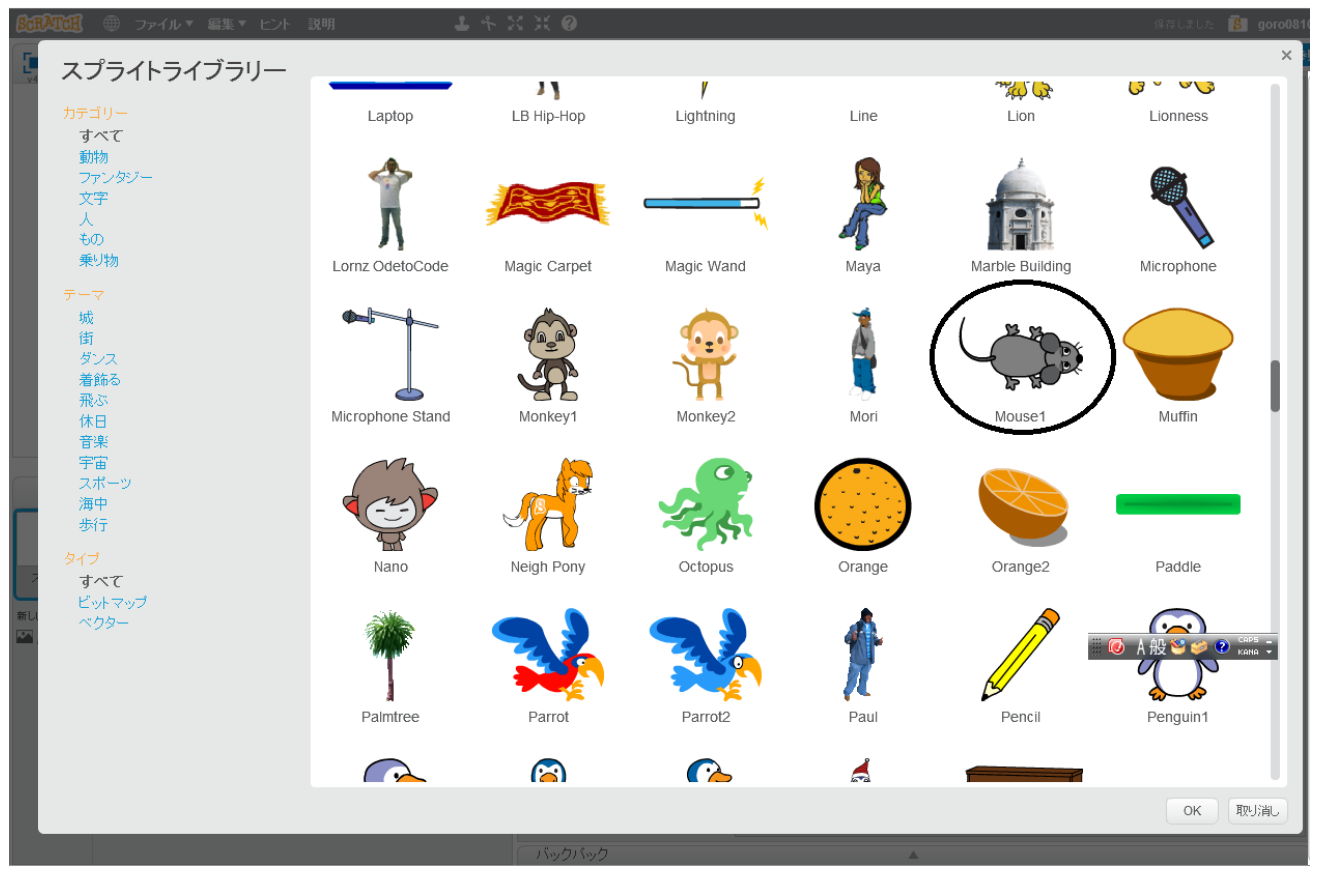

新しいキャラクター(スプライト)を追加のボタンを押してネズミを取り込みます。

クリックするとネズミが表示されます。

猫のキャラクターはいらないので、削除しましょう。

猫をクリックして、コスチュームを選ぶとこのような画面になるから○で囲ってある×印で 削除していきましょう。消えないときは、猫の上で右クリック→削除でも消せることができ ます。

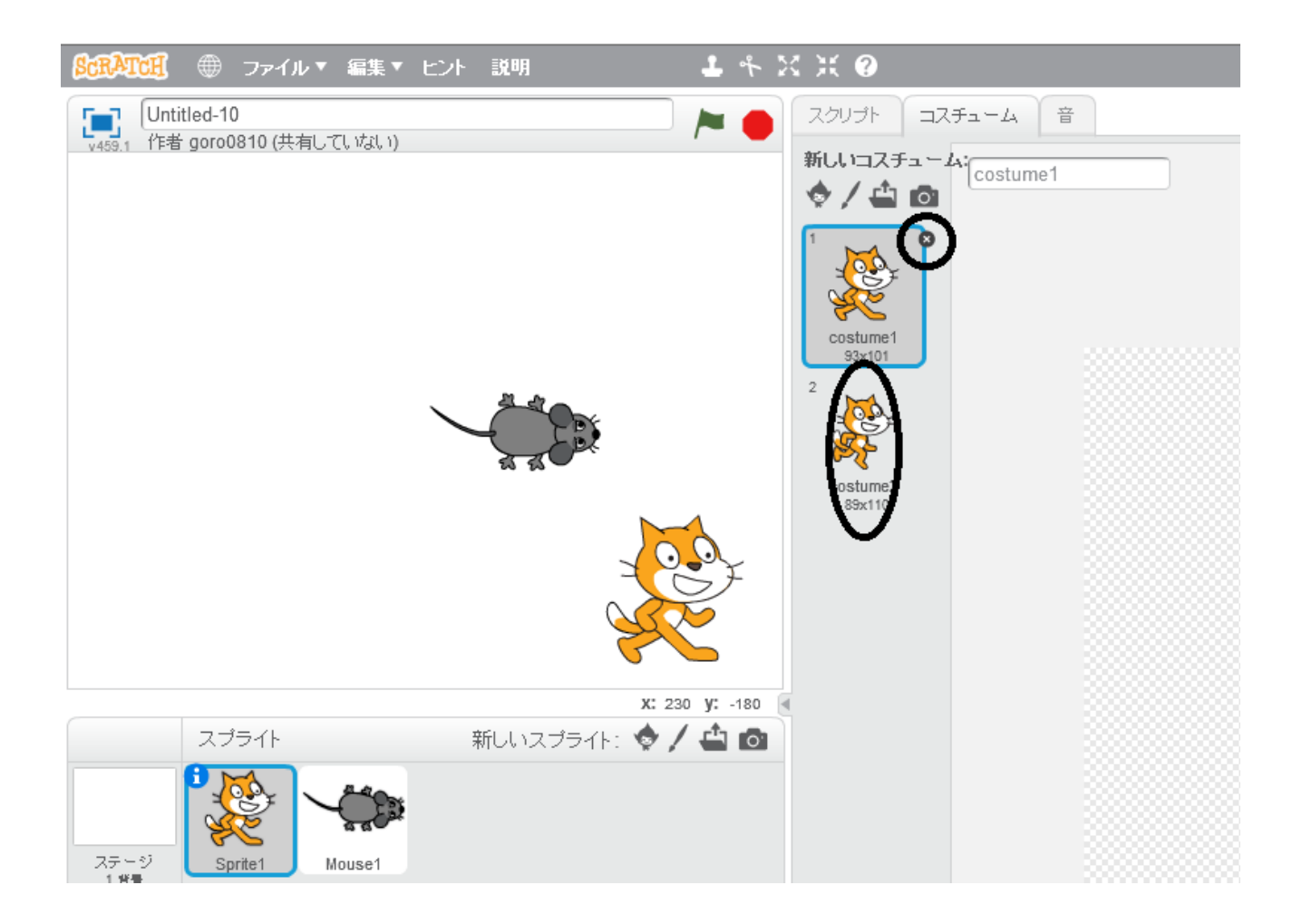

猫を消したら、ネズミのキャラクターを選択すると2つキャラクターがあるので、同じよう にコスチュームを選択し、ネズミのキャラクターも1つ削除しましょう。場合によっては初 めからネズミが1つのこともありますので、1つの場合は削除しなくてよいです。

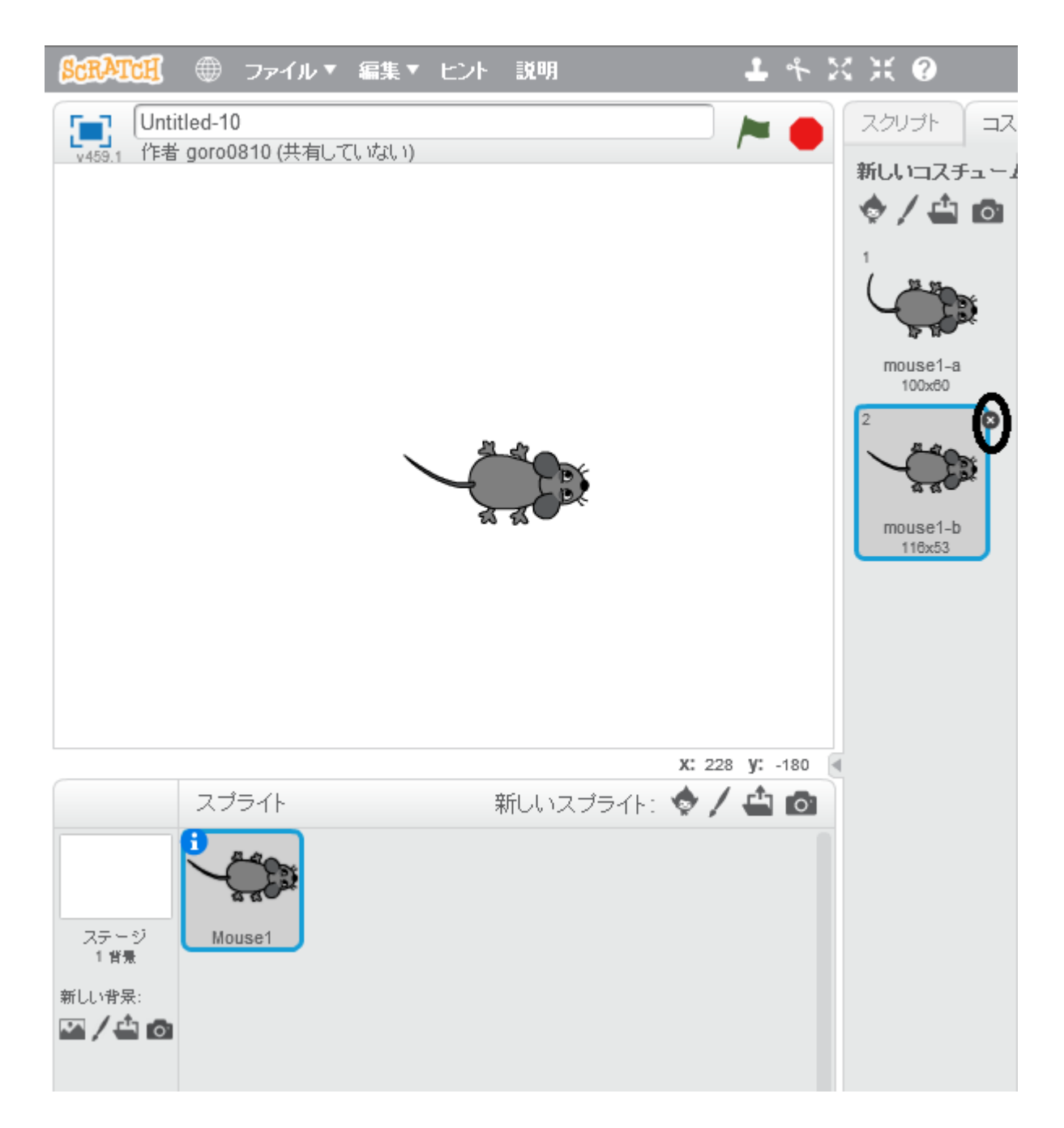

さて、いよいよネズミに魂を込めていきます。 ネズミをクリックして、スクリプトをクリックしましょう。 これで、ネズミに対するプログラミングができるようになります。 スクリプトにそのプログラミングを書いていきます。 まず、キーボードから命令をいれて上下左右に動かしたいと思います。 そのためにイベントを選択します。

そこに上から2番目のコマンドの矢印を押してみてください。

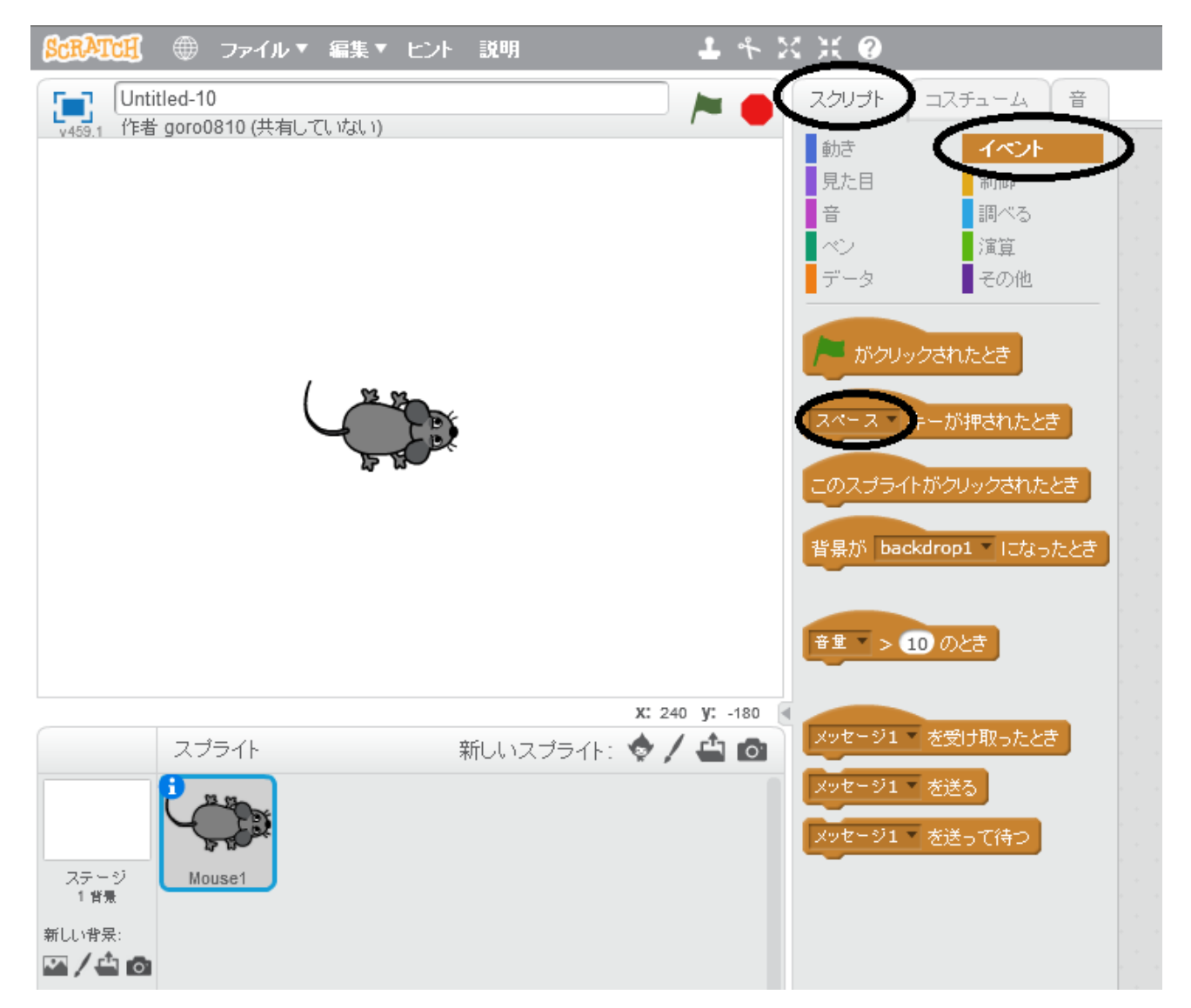

このように上向き矢印、下向き矢印、右向き矢印、左向き矢印などが出てきます。 今回はこれらの矢印を押すとネズミがそれに従って動くということにしましょう。

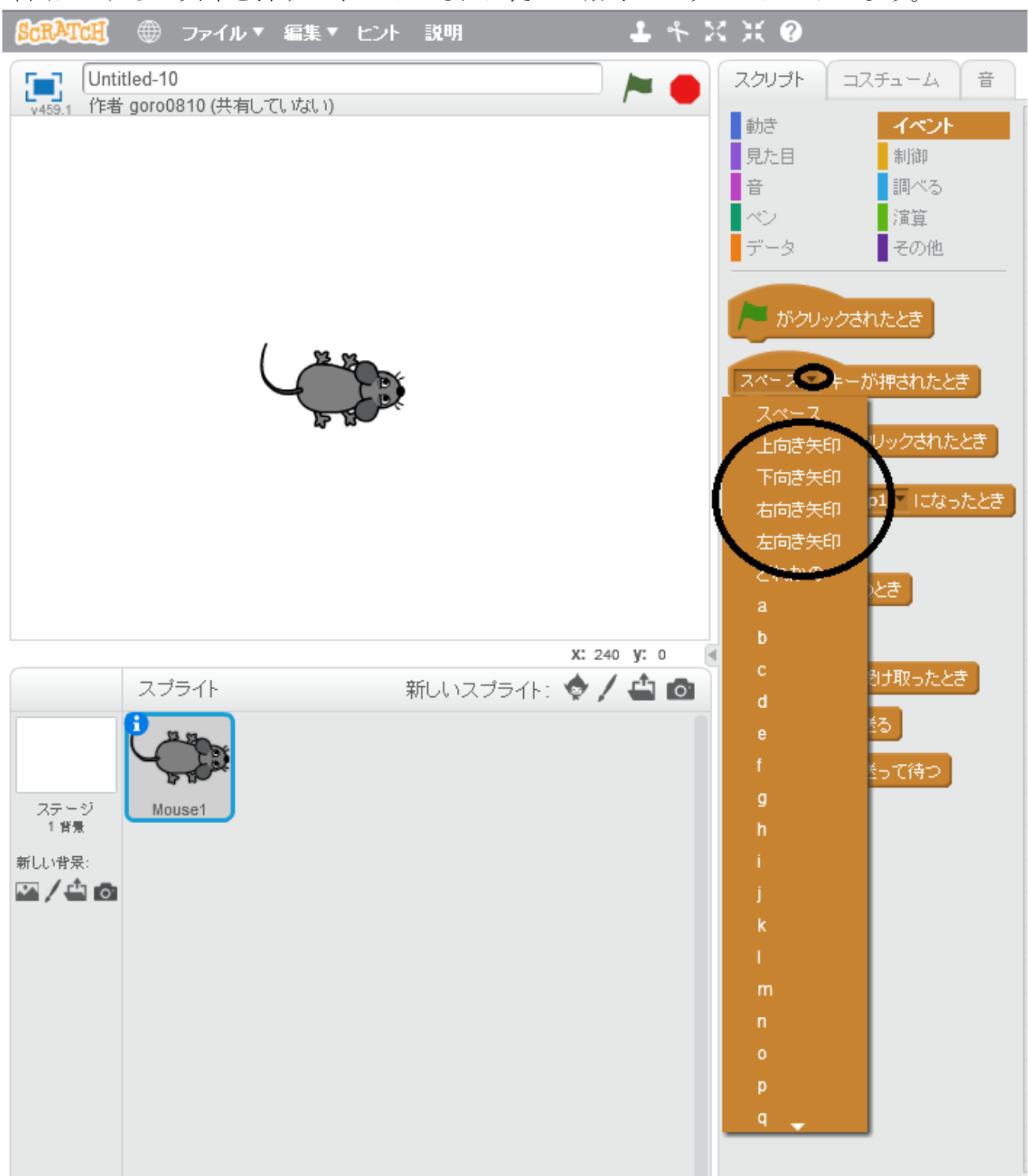

上向き矢印を押すと上に向けたい(0°にしたい)ので、

イベントで、上向き矢印が押されたら「動き」から「(0)上度に向ける」を選択します。 角度とキャラクターの向きの関係は以下のようになっております。

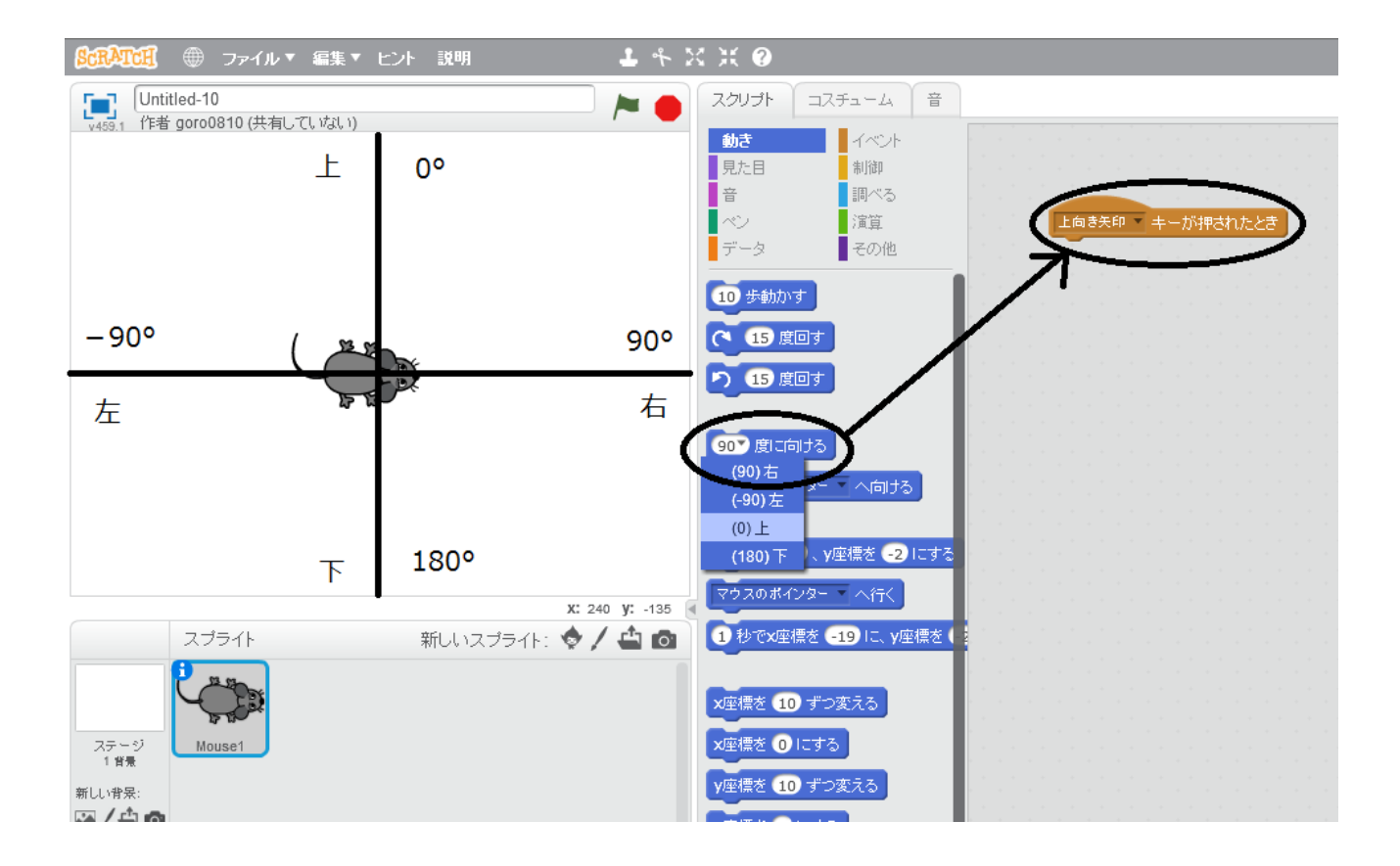

上に向けたらその方向に動かしたいですよね?

キャラクターを向けた方向に動かすためにはスクリプトの「動き」から10歩動かすを選択 し、先ほどの後ろにくっつけます。

これで、上向き矢印を押すとネズミが動くようになりました。

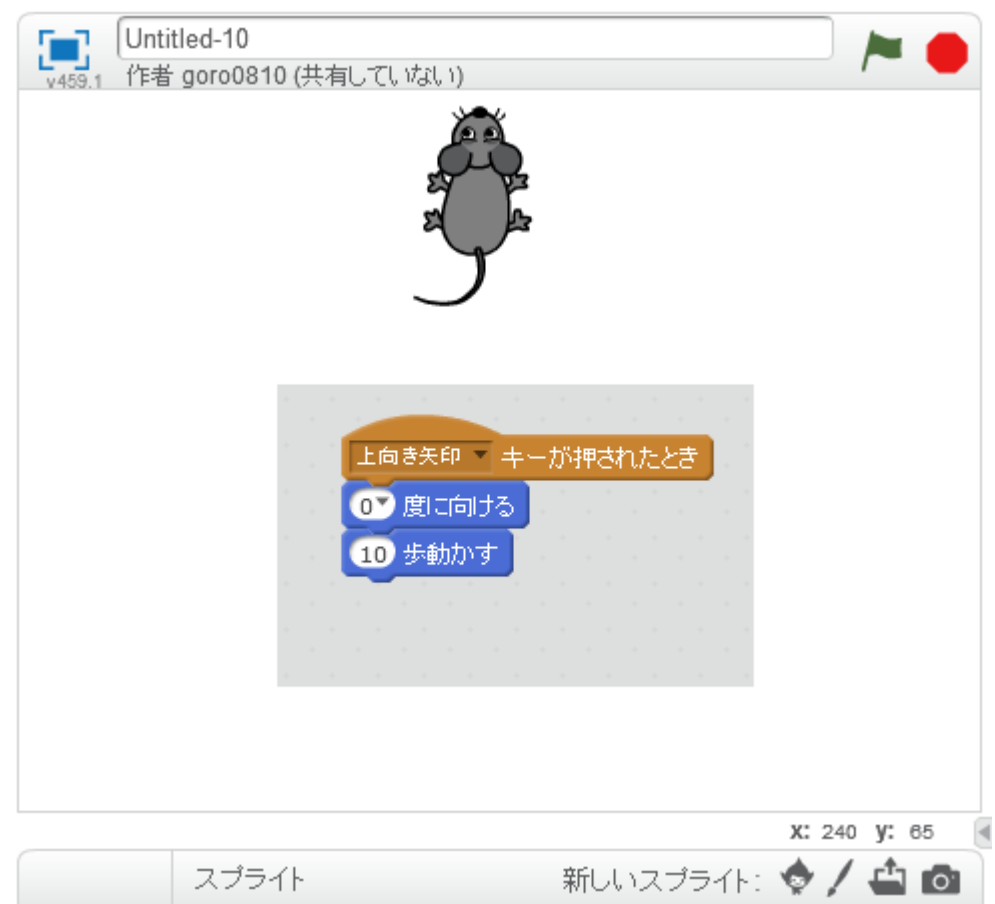

同じように下向き、右向き、左向きでもつくりたいので、先ほどのスクリプトの上で右クリ ックをすると、複製っていうのが出てきますから、複製を3つ(下左右の分)つくっておきま しょう。

| <br>۲¢ | aき矢 | ÉD | + | ーカ |   | 袀      | 製 |    |    | į. |
|--------|-----|----|---|----|---|--------|---|----|----|----|
| 07     | 剫   | 向  | Ъ |    |   | 削      | 除 |    |    |    |
| 10     | 步   | 訪か | す |    |   |        | x | 小を | 追加 |    |
|        |     |    |   |    | _ | $\sim$ | π | Ĵ  |    |    |
|        |     |    |   |    |   |        |   |    |    |    |
|        |     |    |   |    |   |        |   |    |    |    |
|        |     |    |   |    |   |        |   |    |    |    |

で複製をそれぞれ、下左右の設定をします。

| 上向き矢印 キーが押されたとき | 下向き矢印 キーが押されたとき                     |
|-----------------|-------------------------------------|
| 0 度に向ける         | 180 度に向ける                           |
| 10 歩動かす         | 10 歩動かす                             |
|                 | a Tahun ang sinahari ang sinahari a |
|                 |                                     |
|                 |                                     |
|                 |                                     |
| 右向き矢印 キーが押されたとき | 左向き矢印 キーが押されたとき                     |
| 907度に向ける        | -907 度に向ける                          |
| 10 歩動かす         | 10 歩動かす                             |
|                 |                                     |
|                 |                                     |
|                 |                                     |

これでネズミが上下左右にあなたの思うように動き回ります。 ただし、動かしてみると少しおかしいことに気付きます。 ネズミがきちんとくるくる回っていないのです。 きちんと回っているように見えますが、ネズミのキャラクターの中心の設定がずれているた め、きちんと左右上下対称には反転していないのです。

# ネズミのコスチュームを選択して右上の+を押してみてください。 下のように中心がずれています。

| スクリナ コス            | IFa-L D  |     |       | 共有            | 🔊 プロジェクトページ参            |
|--------------------|----------|-----|-------|---------------|-------------------------|
|                    | mouse1-a | 5 6 | 消す〕追加 | お込み           |                         |
| mouse1-a<br>100x80 |          |     |       |               |                         |
|                    |          | (   |       |               | ><br>1                  |
|                    |          |     |       |               |                         |
|                    |          |     |       | <b>≣</b> ❷ A般 | 😂 🥩 🕐 <sup>Сарь</sup> 🗕 |

この中心のずれを直しましょう。

このように+を中心に持ってきて、ネズミの動きをスムースにすることができます。

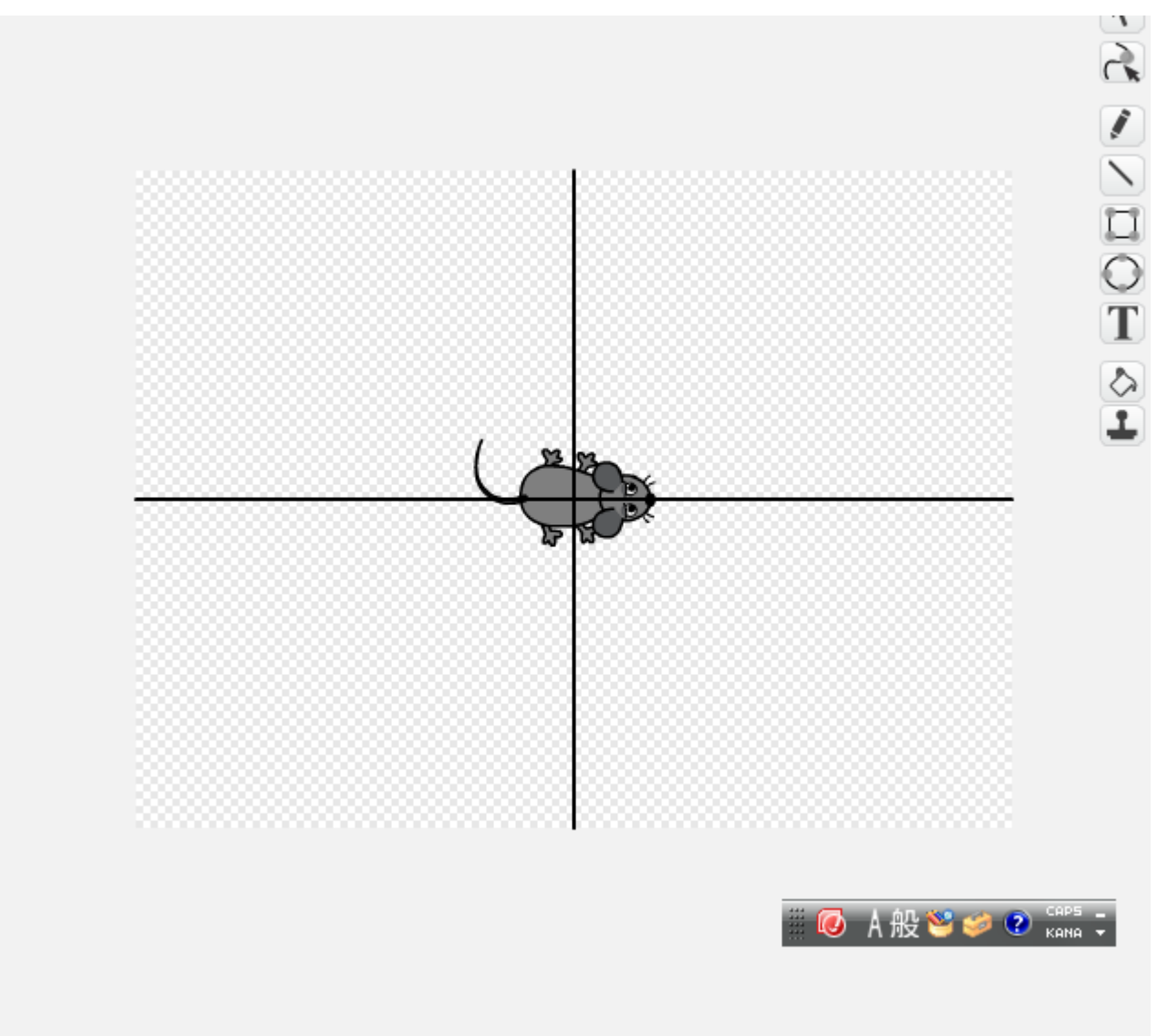

でもネズミを動かしてみると、壁にあたったら画面からはみ出てしまう。

そういうのが気になったら、スクリプトを選んで「動き」から、「もし端に着いたら、跳ね 返る」を選択します。そして上下左右のスクリプトの最後に追加していきます。これで、端 に着いたらはみ出ることはありません。

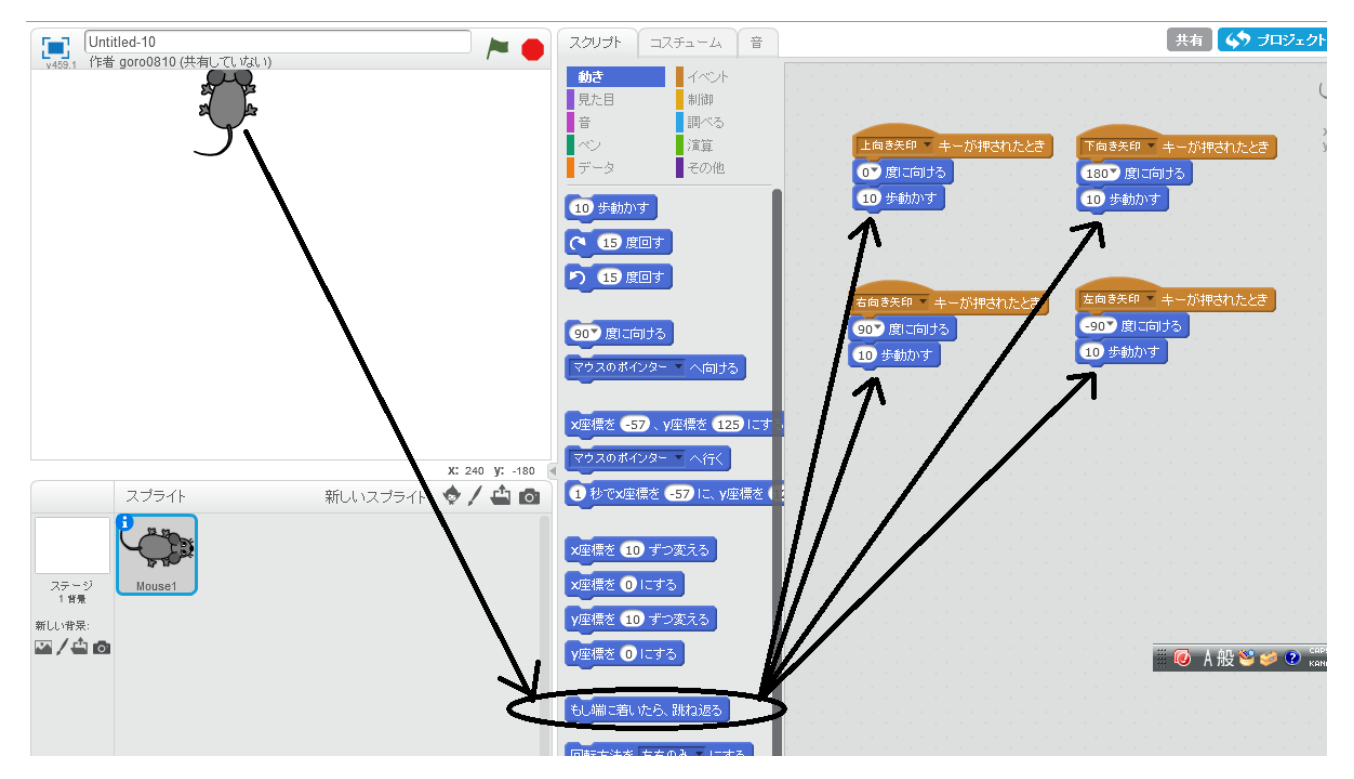

今回はこの命令は入れないでおきます。

# 続いてネズミが走るコースの作成に取りかかります。 新しい背景を選択して blue sky2 を選びましょう。

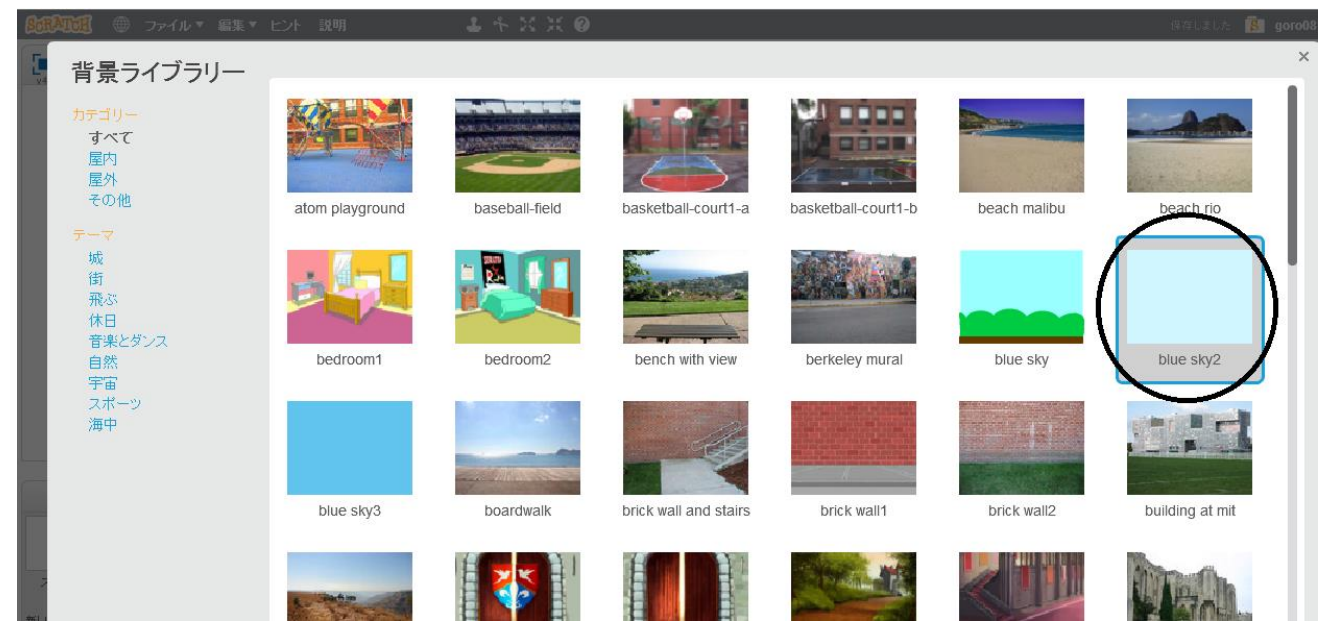

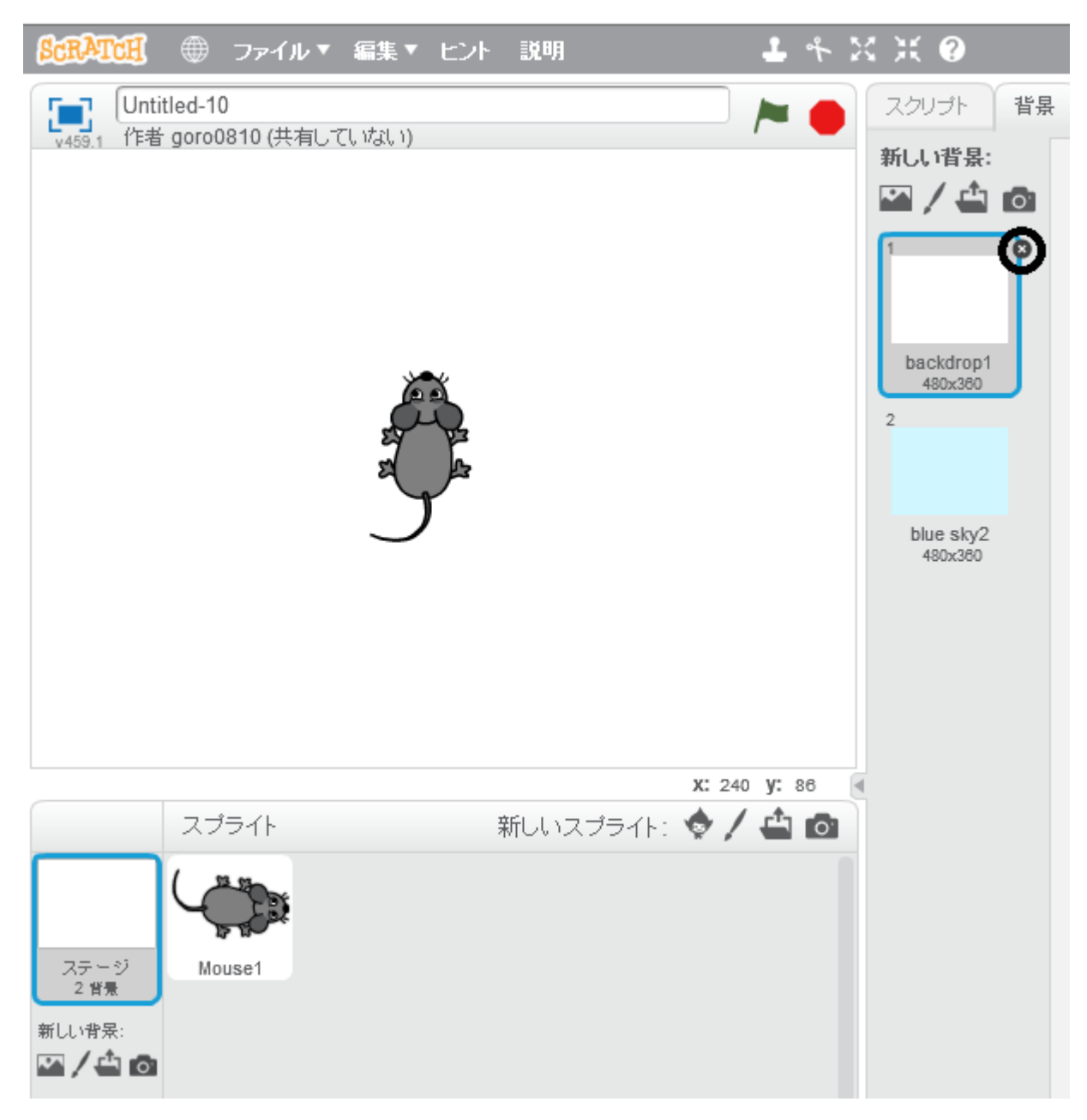

選んだら白(もと)の背景はいらないので×を押して削除しましょう。

# 共有 🚺 プロジェクトページ参 スクリプト 背景 音 新しい背景: 4008 5 6 消す 追加 読み込み blue sky2 🖼 / 🗳 🙆 \* blue sky2 480x360 直線 🏽 🙋 A 般 🐸 🧼 🕐 🛤 🖡 **Q** = **Q** 100% ベクターモード ビットマップに変換 -0----

右にある直線を使ってコースを書いていきます。

色は何色でもいいですよ。

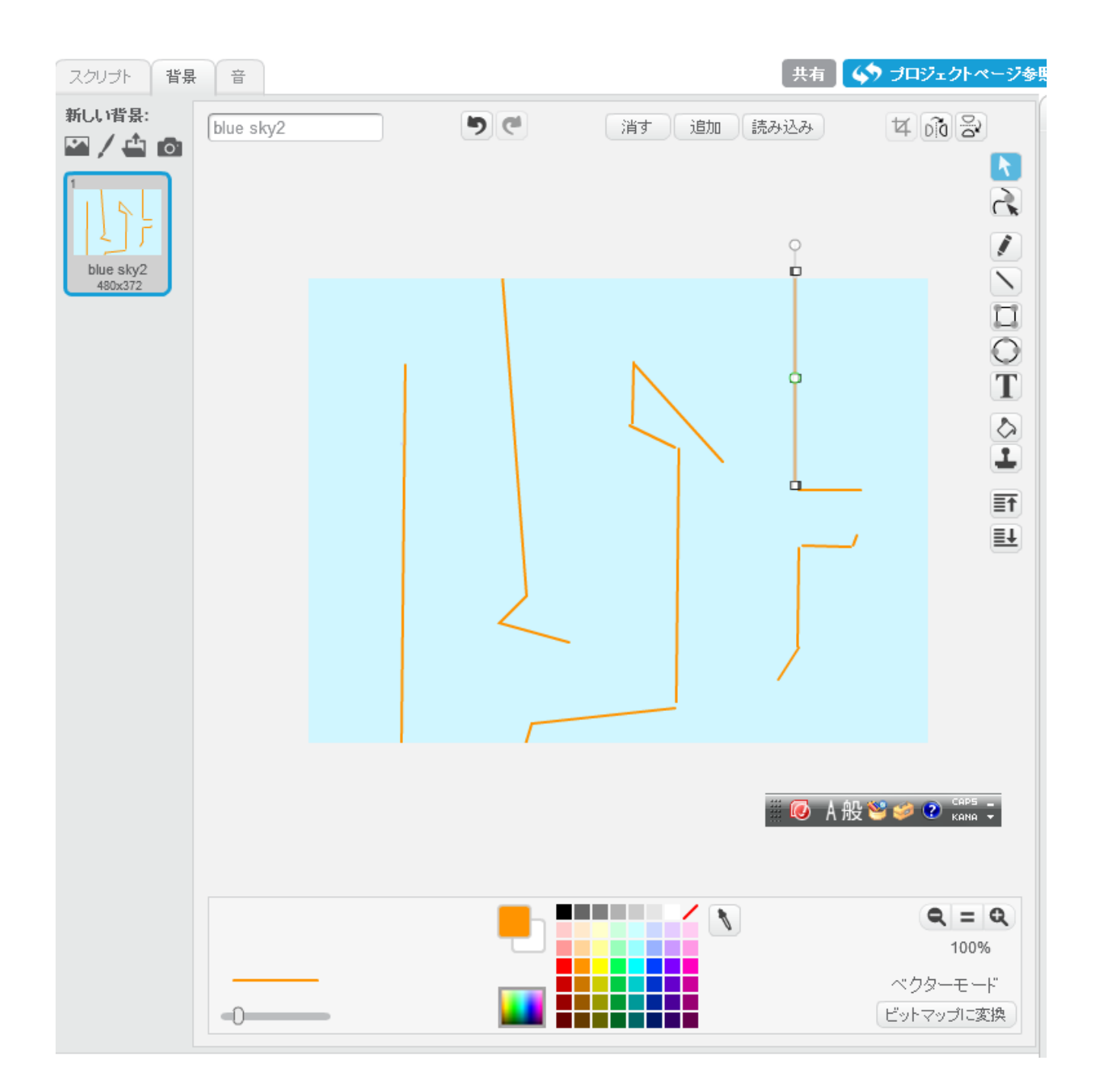

間違ったらクリックして削除していきましょう。

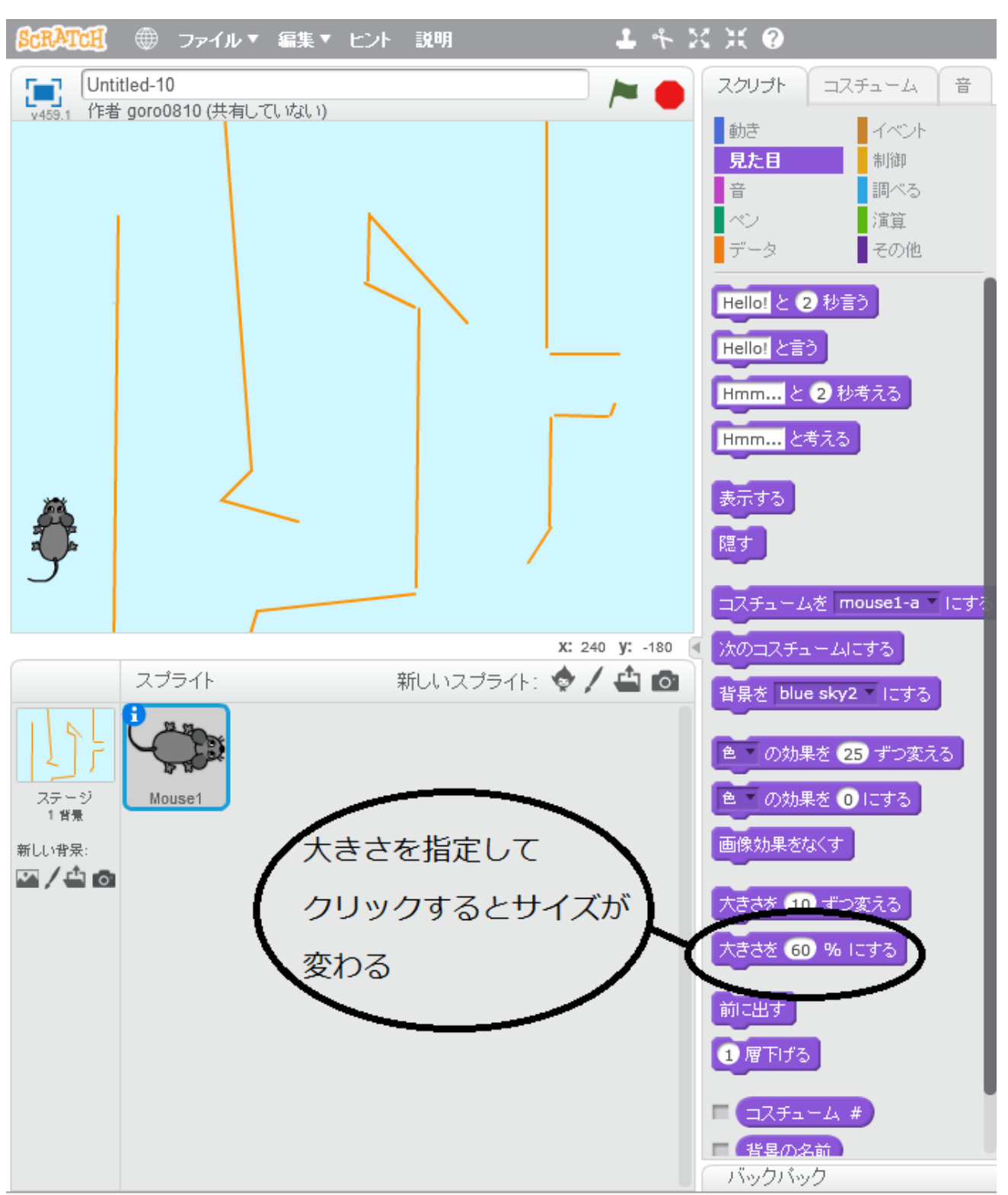

迷路みたいなコースをつくりましょう。どこがゴールになるか自分で決めてつくりましょう。

ネズミの大きさが大きくてコースに合わないときは、見た目から大きさを変更できるよ。

ゲーム画面の右上にある緑の旗はゲームのスタートボタン、赤い丸はゲームのストップボタンです。

スタートボタンが始まったら、ゲームが始まるようにしましょう。

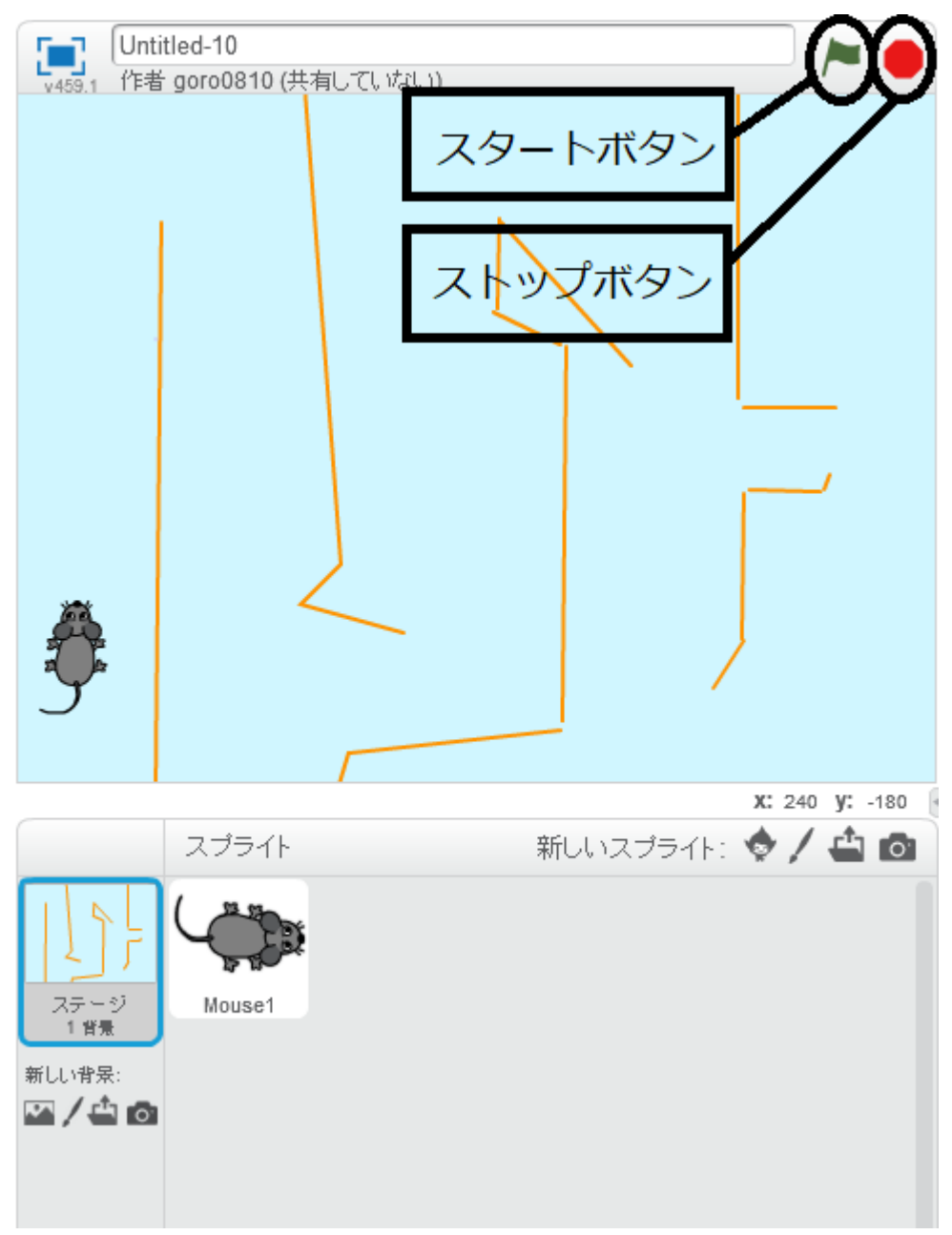

ゲームのルールは、障害物(壁)に当たったら、ゲームオーバーというものです。ですからゲ ームを開始(緑の旗を押す)すると、壁に当たったとき、当たったことがわかるように音を出 すというプログラムを組みます。

壁の色はオレンジなので、オレンジ色に触れたら POP という音が出るようにします。

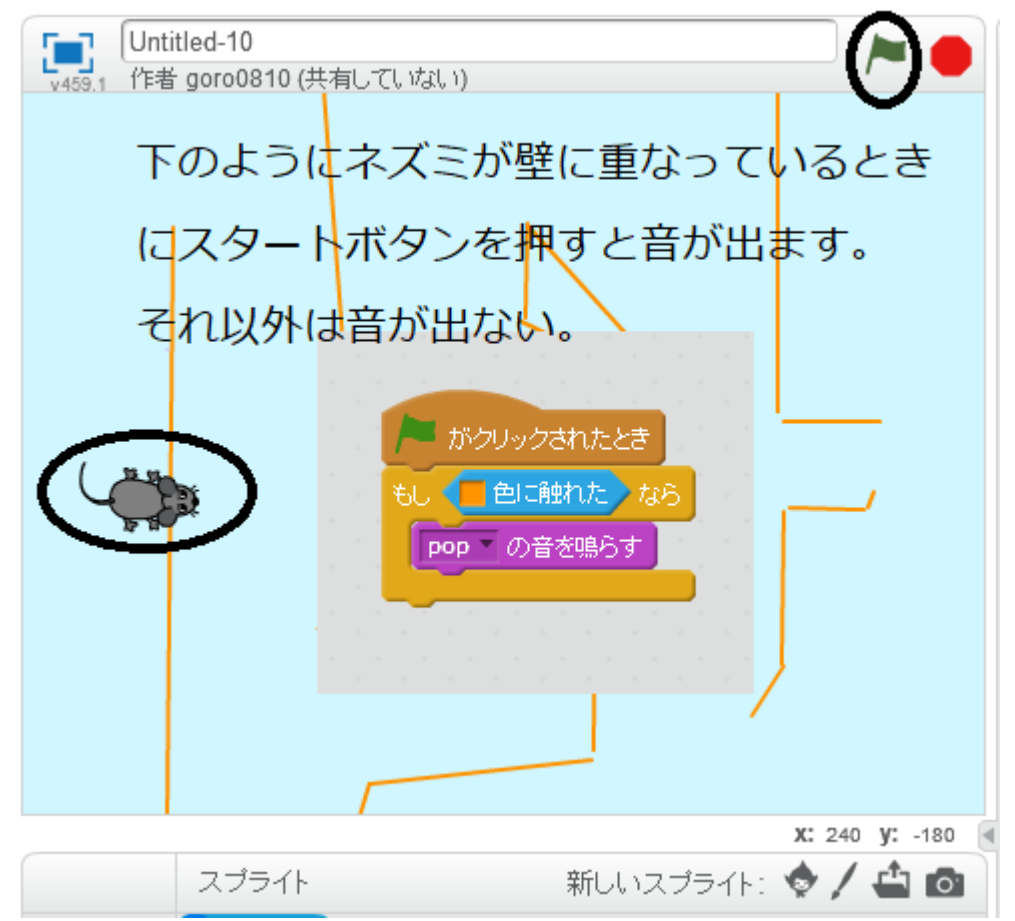

しかし、これではスタートを押したときに、ネズミがオレンジ色の上にいないと、音が出ま せん。

そこで、次のように改良します。

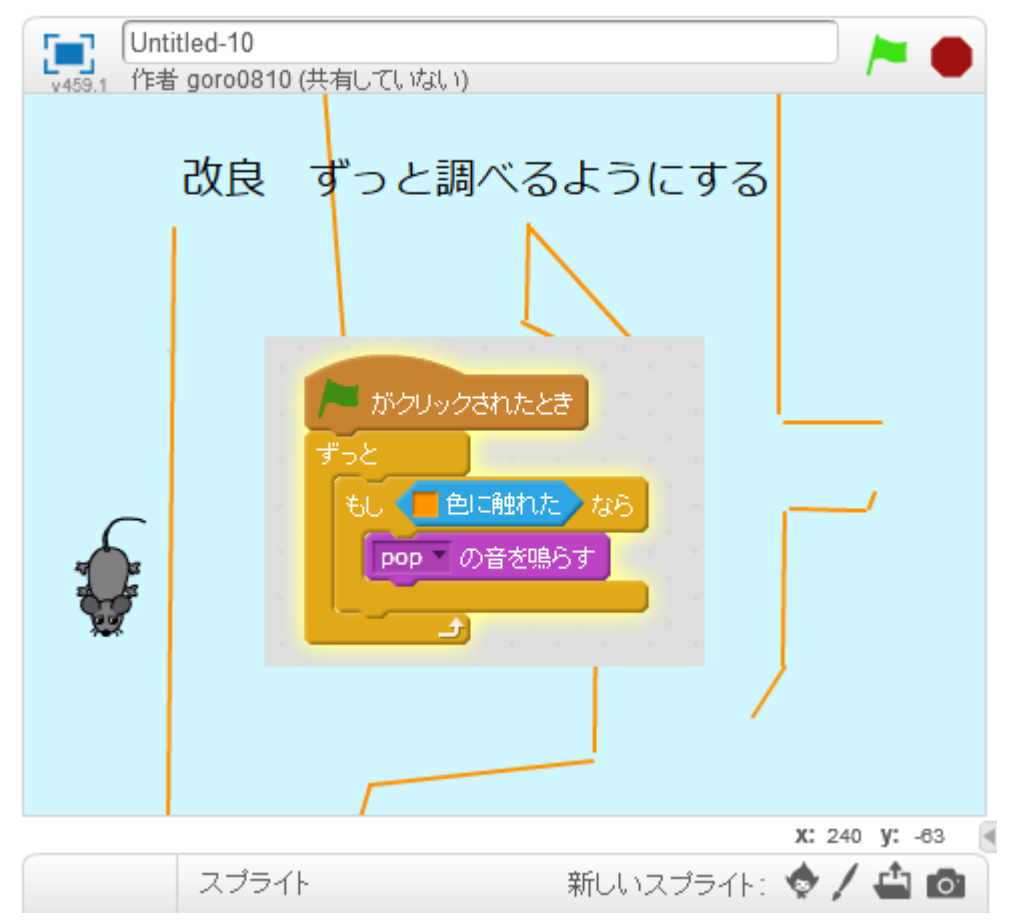

スタートボタンが押されたら、ずっと壁に当たったかどうか調べるようにします。

これで壁に触れるたびに音が出るようになりました。

次にスタートボタンが押されたら、ネズミの開始位置も決めなくてはいけませんね。 このとき、マウスをネズミ近づけると、ネズミがどこら辺にいるのか、x、yの位置が右下 に表示されています。はじめにも少し触れましたが、これを数学では座標と言います。

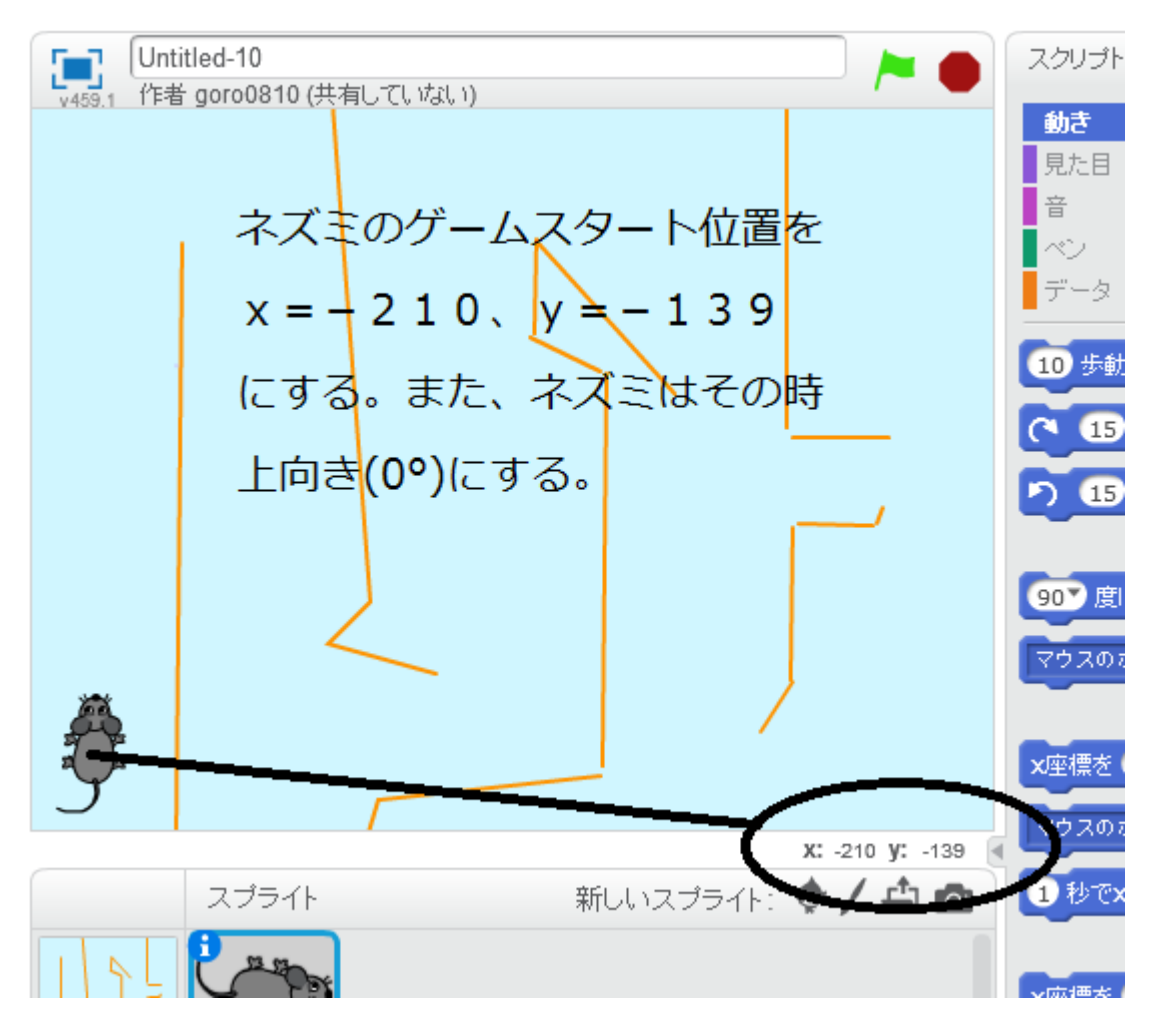

今回はスタートボタンが押されたら、ネズミは、 x=-210、y=-139の位置にくるようにプログラミングします。 そして上に向けたいので、上向きの角度 0°もプログラミングします。 以下がそのプログラム例です。

|             | titled-10     |                                                                          |
|-------------|---------------|--------------------------------------------------------------------------|
| V459 1 (EF  | 皆 aoro0810 (共 | 有していない) 🦰 🧶                                                              |
| v459.1 17E3 | gorou810 (共   | 有していない)<br>がクリックされたとき<br>×座標を -210、y座標を -139 にする<br>の 度に向ける<br>ずっと<br>もし |
|             |               | x: 240 y: -108                                                           |
|             | スプライト         | 新しいスプライト: 🧇 🖊 🚢 🙆                                                        |

次にゴール地点に何かネズミのえさを置いておきましょう。 新しいスプライトを追加から、リンゴを選択して、ゴール地点に置きましょう。

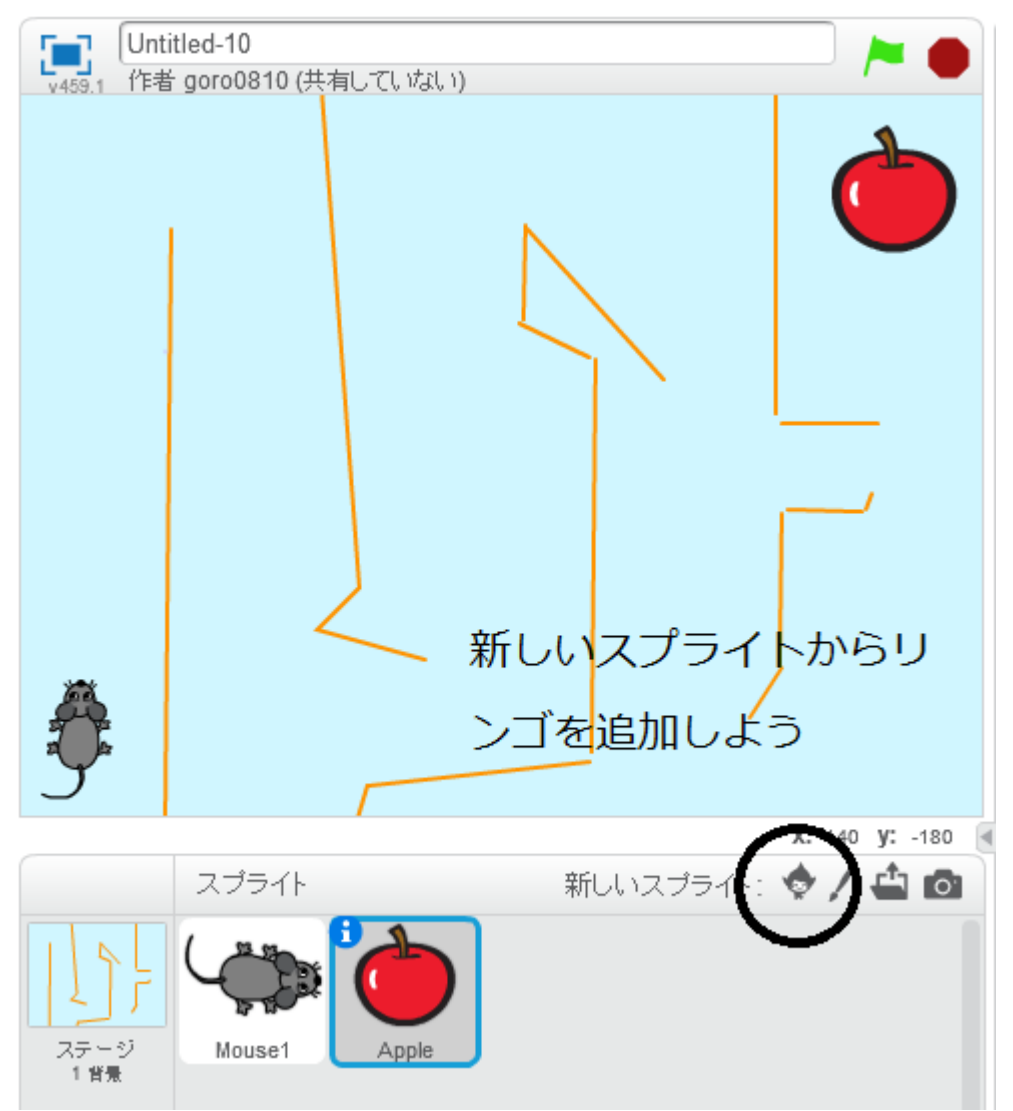

そして、壁に触れたら音が出たように、リンゴに触れたら、音が出るようにしましょう。 以下がそのプログラム例です。

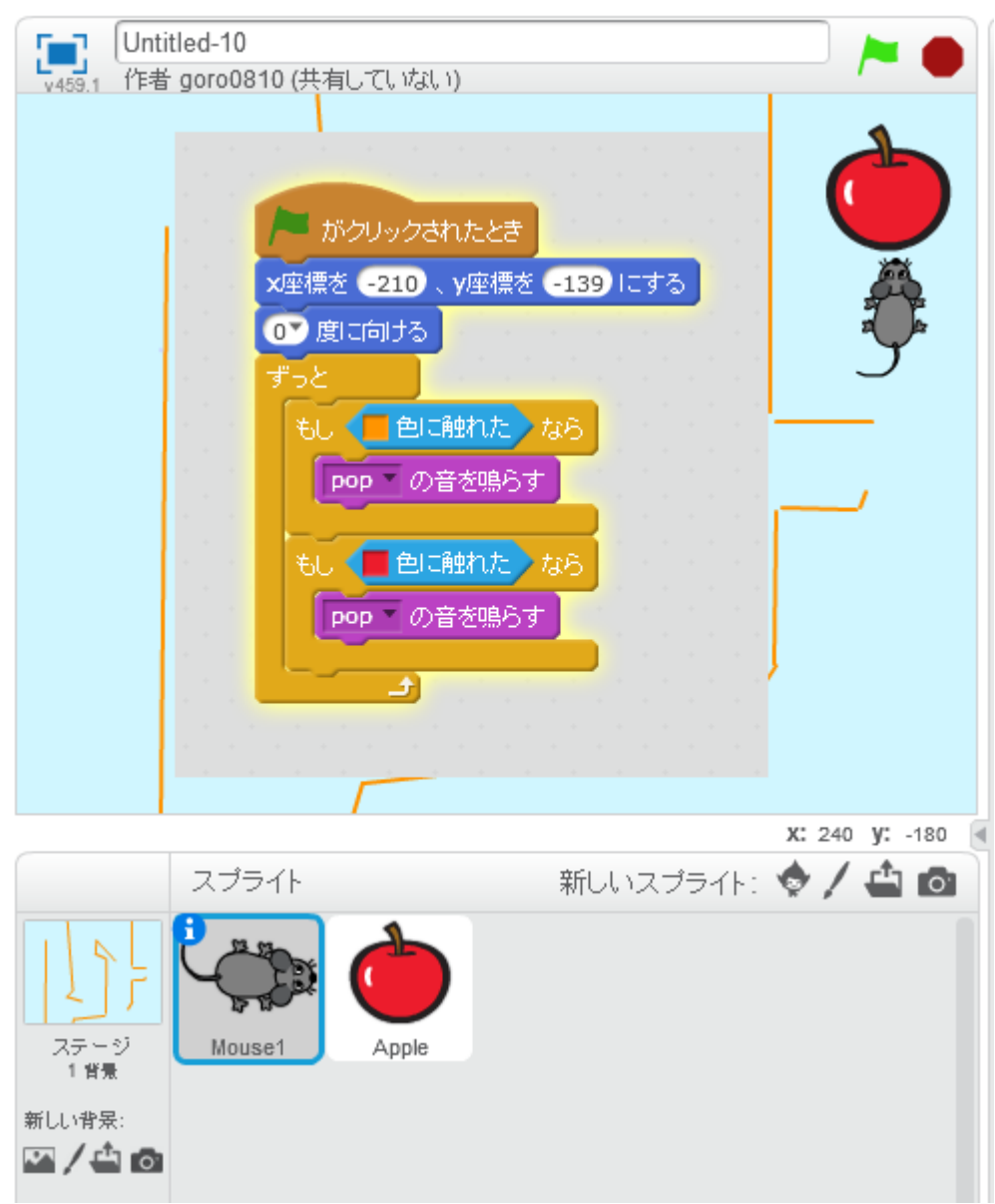

壁に当たっても、えさを取っても同じ音がするので、音を変えましょう・ 音を選択して、新しい音を追加しましょう。

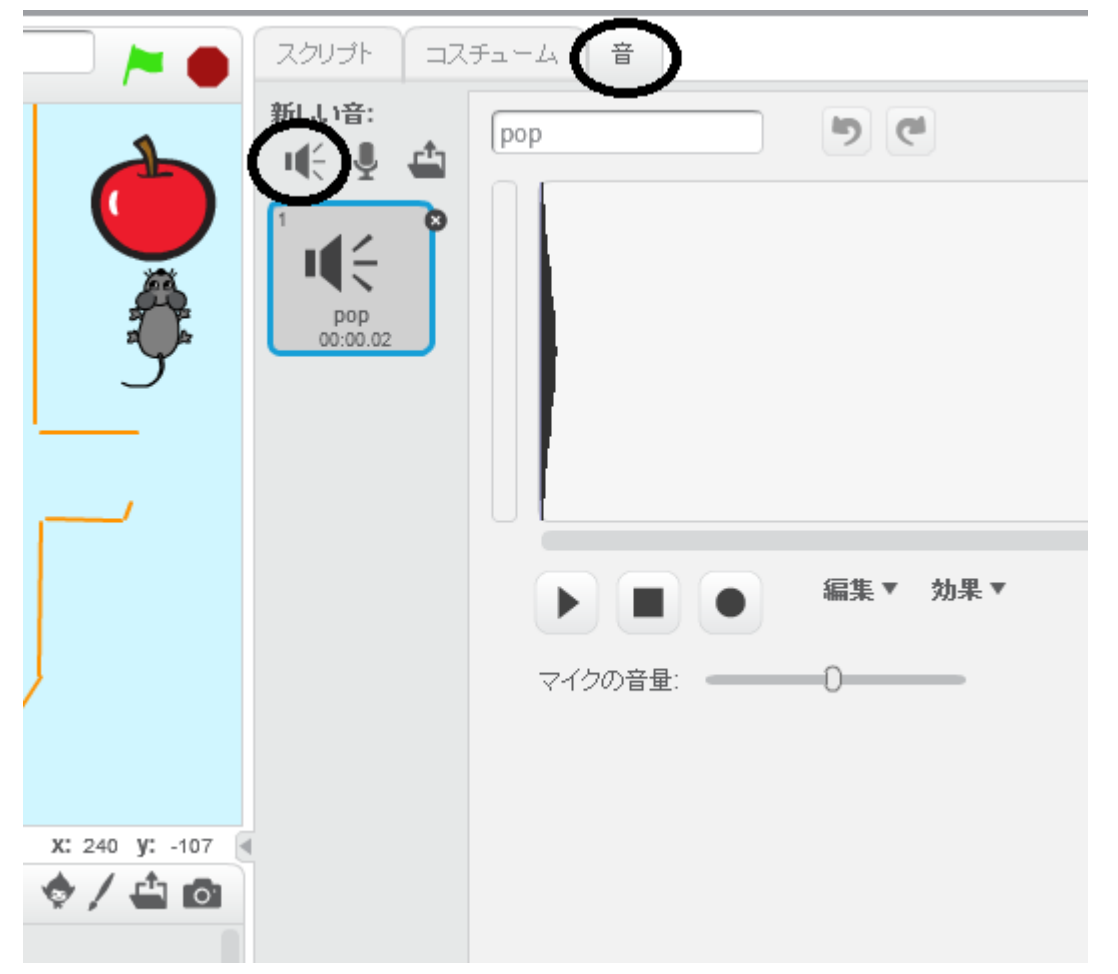

| 兮 | 回は笑い声を選打                          | 尺してみました。▶       | ホタン じとんね                                        | 、音か聞けます。                                                                      |       |
|---|-----------------------------------|-----------------|-------------------------------------------------|-------------------------------------------------------------------------------|-------|
|   | III € ●                           | III € ●         | III € ●                                         | III € ●                                                                       | Щ÷    |
|   | guitar chords1                    | guitar chords2  | guitar strum                                    | hand clap                                                                     | h     |
|   |                                   |                 |                                                 |                                                                               |       |
|   | i (÷ de                           | i (÷ 🕞          | III € ●                                         | III € ●                                                                       | I.    |
|   | high conga                        | high hat        | high tom                                        | hihat beatbox                                                                 | hihat |
|   |                                   | 音は何で            | もいいよ                                            |                                                                               |       |
|   | III € ●                           |                 |                                                 | i (÷ de                                                                       | III ( |
|   | human boatbox4                    |                 |                                                 |                                                                               |       |
|   | numan pealbox i                   | human beatbox2  | jungle                                          | kick back                                                                     | kick  |
|   | numan beatbox i                   | human beatbox2  | jungle                                          | kick back                                                                     | kick  |
|   |                                   | human beatbox2  | jungle                                          | kick back                                                                     | kick  |
|   | Indian beatbox I                  | Inuman beatbox2 | jungle<br>I I I I I I I I I I I I I I I I I I I | kick back                                                                     | kick  |
|   | Indian beatbox i<br>Iaugh-female  | human beatbox2  | jungle<br>I Constant<br>Jaugh-male2             | kick back                                                                     | kick  |
|   | Indian beaubox i<br>Iaugh-female  | human beatbox2  | jungle                                          | kick back                                                                     | kick  |
|   | Indinan beatbox i<br>Iaugh-female | human beatbox2  | jungle                                          | kick back                                                                     | kick  |
|   | Iaugh-female                      | human beatbox2  | jungle<br>Iaugh-male2                           | kick back<br>I C geh tabla<br>I C geh tabla<br>I C geh tabla<br>I C geh tabla | kick  |

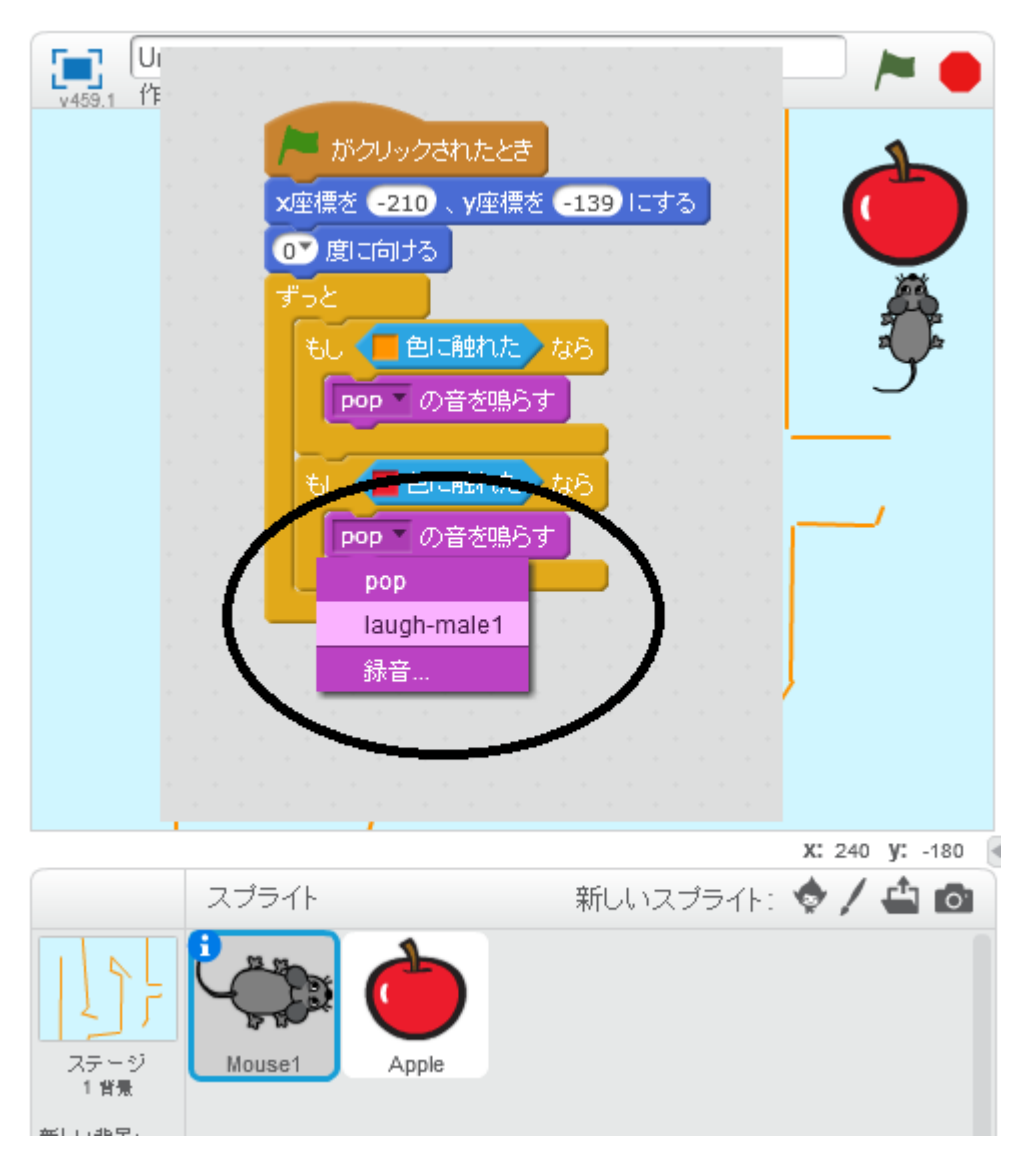

選択した音をプログラム上で選択しましょう。

次に壁に触れたら GAME OVER なので、GAME OVER の画面をつくりましょう。 新しい背景を選択して、blue sky3 を選択し、右の T ボタン(テキストボタン)を選択し、 GAME OVER と書きましょう。日本語は入力できないようです。

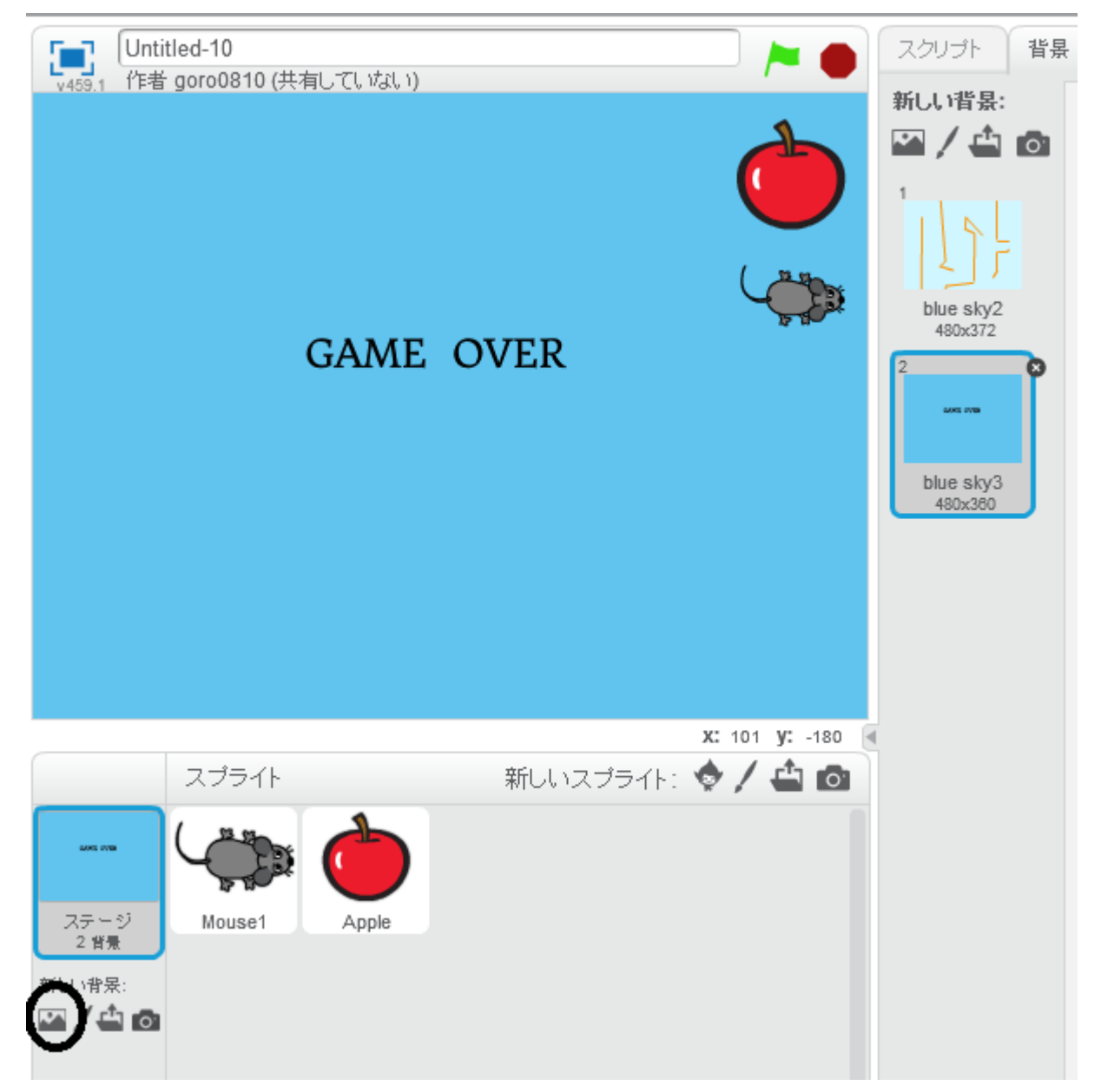

文字を使って書いてみよう。文字を書く背景を選んで、T(テキスト)を選んでかいていきます。

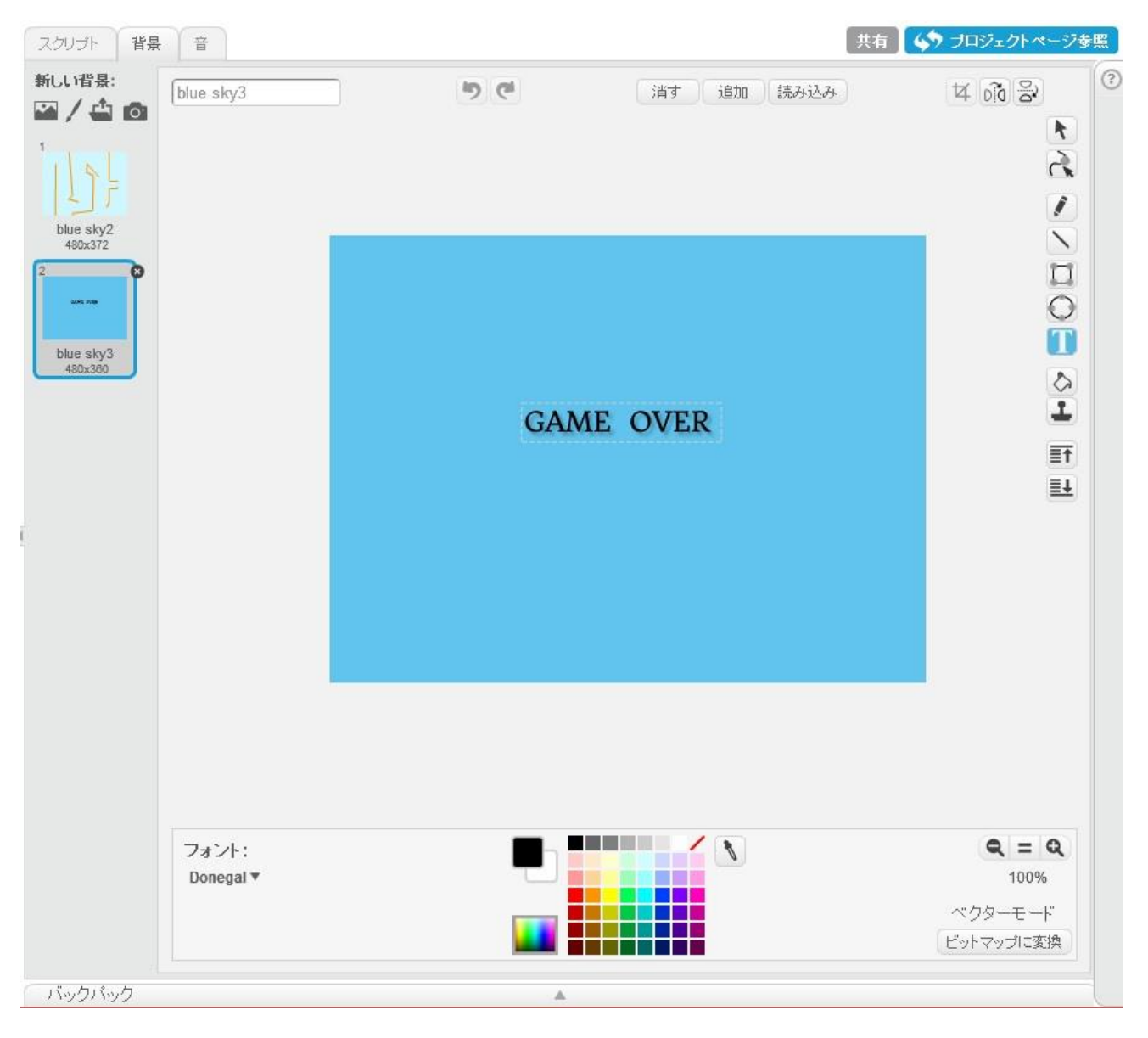

そして壁に触れたら、背景を blue sky3(GAME OVER)に変えればいいので、壁に触れた ら、音が鳴るところに、それを追加しよう。

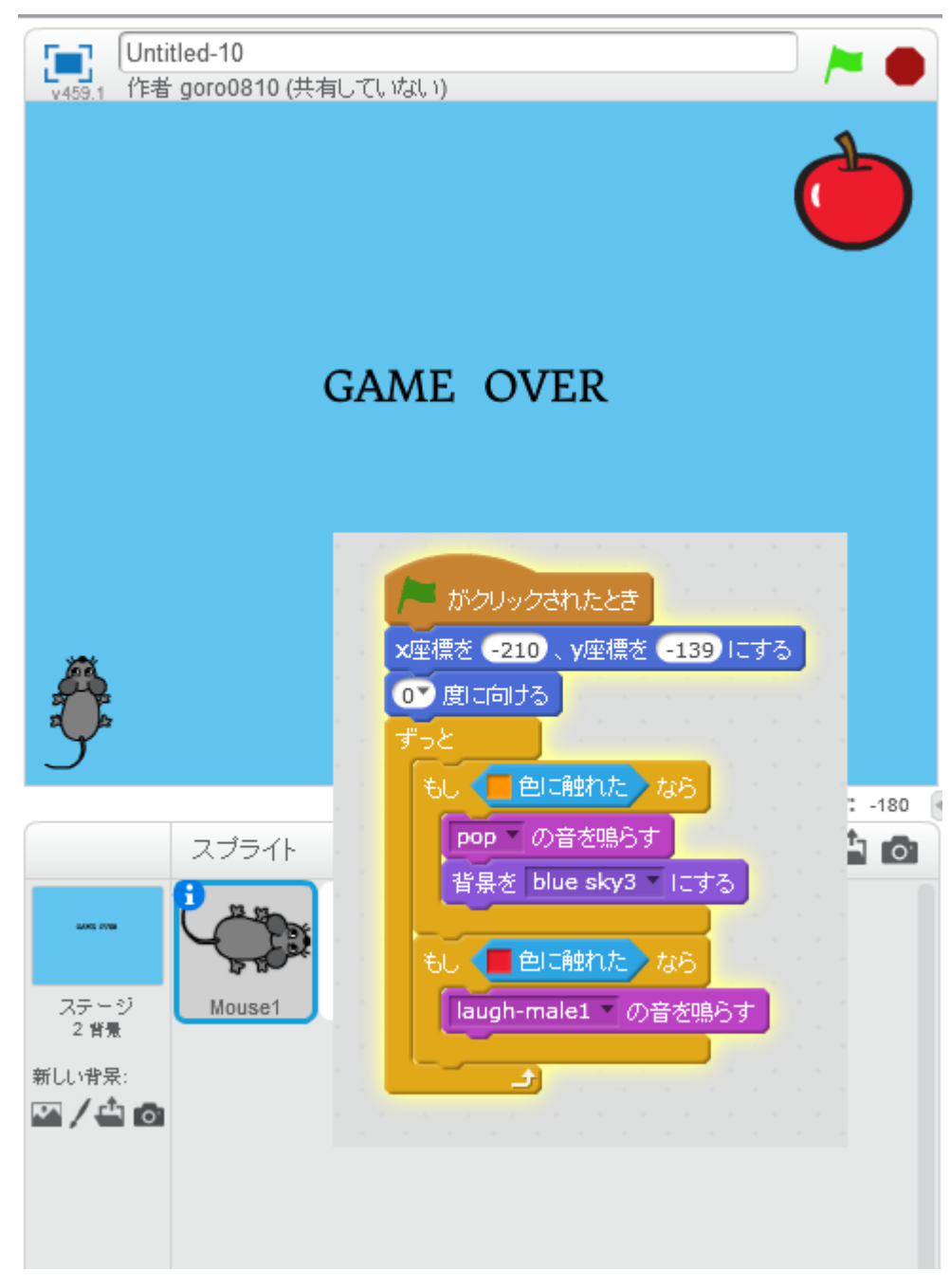

### さて、ここで問題。

GAME OVER になったあと、ゲームを開始しても画面が戻らないことが発覚。 これでは、ゲームが再開できないので、スタートボタンを押したら、初めの画面(blue sky2) を呼び出すことにしましょう。

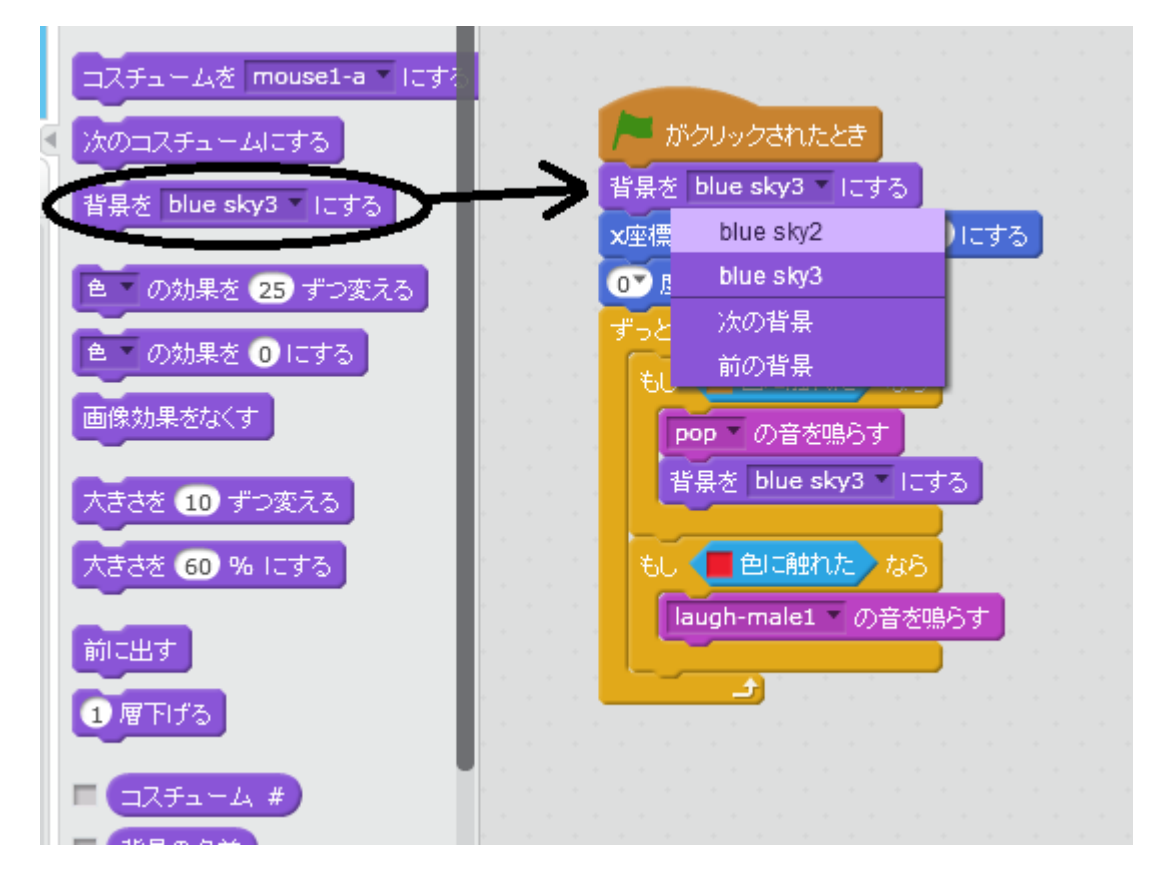

## これで完成です。

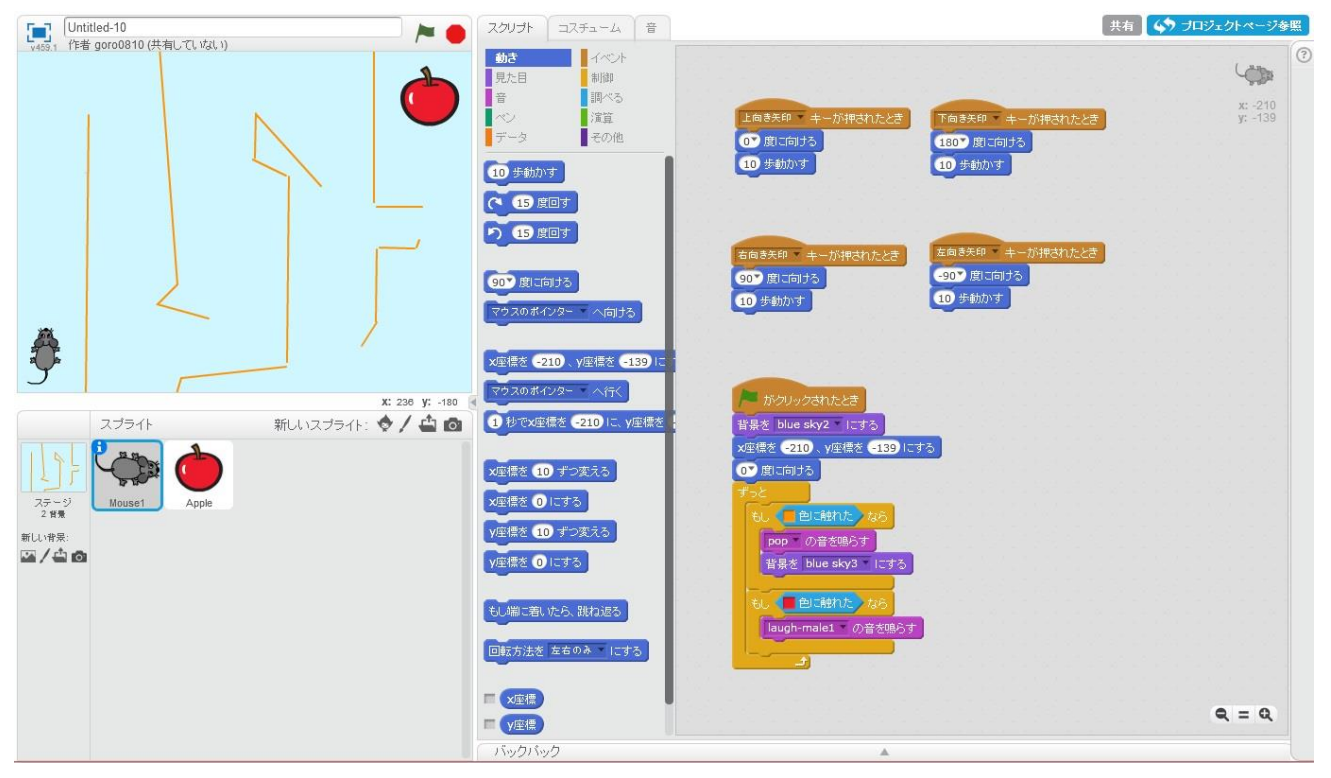

今回のゲームでは、ネズミだけにプログラムを組みました。

その中身は以下のようになりました。

ゲームオーバーの画面をつくったので、ゲームクリアの画面もつくってみてもいいでしょう。これらを基本として、いろいろ広げていってください。

| 上向き矢印 ・ キーが押されたとき<br>の 度に向ける<br>10 歩動かす                                  | 下向き矢印 ・ キーが押されたとき<br>180、度に向ける<br>10 歩動かす | Mouse1 | x: -210<br>y: -139 |
|--------------------------------------------------------------------------|-------------------------------------------|--------|--------------------|
| 右向き矢印 ▼ キーが押されたとき<br>90▼ 度に向ける<br>10 歩動かす                                | 左向き矢印 キーが押されたとき<br>-90▼度に向ける<br>10 歩動かす   |        |                    |
| ▶ がクリックされたとき<br>背景を blue sky2 ▼ にする<br>x座標を -210、y座標を -139 にす<br>の 度に向ける | 3                                         |        |                    |
| ずっと<br>もし 色に触れた なら<br>Pop の音を鳴らす<br>背景を blue sky3 = 1にする                 |                                           |        |                    |
| もし<br>laugh-male1 の音を鳴らす                                                 |                                           |        | <b>Q</b> = Q       |

プログラムができれば、本当に楽しいですよ。 いろんなものがつくれるように、勉強しましょう。 そのためには、基本となる算数や国語をきちんと勉強しておきましょうね。